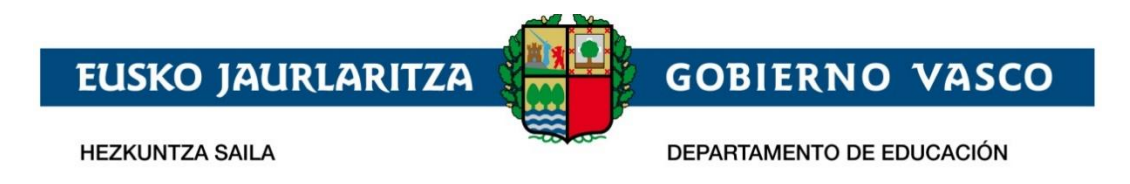

Ikasgunea - Servicios para las familias y Alumnado – Guía de uso –

Julio 2021

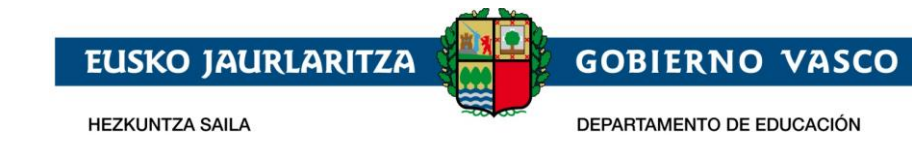

# ÍNDICE

| 1. Introducción                            | 2                      |
|--------------------------------------------|------------------------|
| 2. Distribución de la información y se     | rvicios3               |
| 2.1 Estructura de Ikasgunea                |                        |
| 2.2 Inventario de servicios                | 6                      |
| 3. Identificación y Registro en el Porta   | al7                    |
| 3.1 Registro                               | 9                      |
| 3.2 Identificación                         |                        |
| 3.3 Recuperar contraseña                   | 14                     |
| 3.4 Recuperar email de login               |                        |
| 3.5 Mi cuenta                              |                        |
| 4. Servicios                               |                        |
| 4.1 Modificar datos y contraseña           |                        |
| 4.2 Procesos de Admisión                   |                        |
| 4.3 Calendario                             |                        |
| 4.4 Materias y docentes                    |                        |
| 4.5 Cuadro Horario                         |                        |
| 4.6 Calificaciones                         |                        |
| 4.6.1 Calificaciones EOIs                  |                        |
| 4.6.2 Calificaciones de otros niveles      |                        |
| 4.7 Faltas                                 |                        |
| 4.8 Historial académico                    |                        |
| 4.8.1 Historial Académico                  |                        |
| 4.8.2 Certificados                         |                        |
| 4.8.2.1 Certificado matrícula              |                        |
| 4.8.3 Títulos No universitarios            |                        |
| 4.8.4 Exenciones euskera                   |                        |
| 4.8.5 Homologaciones estudios extranjero   | os no universitarios40 |
| 4.9 Cita con tutor, docente y equipo direc | tivo40                 |
| 4.10 Resoluciones                          | 41                     |
| 4.11 Transportes                           | 41                     |
| 4.12 Comedores                             |                        |
| 4.13 Becas y ayudas                        |                        |
| 4.14 Notificaciones                        | 45                     |
| 4.14.1 Comunicaciones                      |                        |

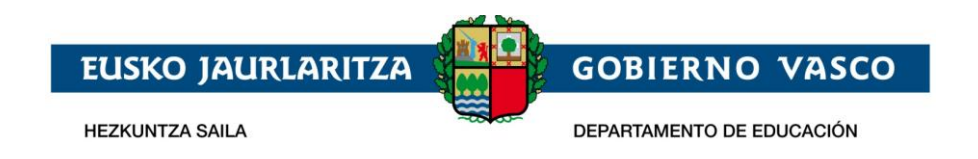

# 1. Introducción

El presente documento describe los servicios que la ciudadanía tiene a disposición en el Portal de Ikasgunea (<u>https://ikasgunea.euskadi.eus</u>), donde el Departamento de Educación da acceso al alumnado y a sus familias a la información académica de la que dispone, proporcionando un canal de comunicación que pueda servir de interrelación entre la ciudadanía y la Administración.

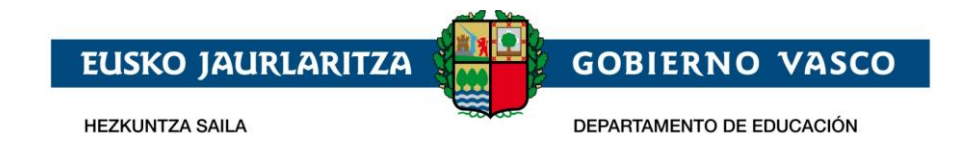

# 2. Distribución de la información y servicios

El portal presenta información de carácter público, cuyo acceso a la misma no requiere que el usuario se identifique en el Portal, así como de carácter privado, donde las personas que quieran acceder deberán registrarse en el Portal.

### 2.1 Estructura de Ikasgunea

A continuación, se describe la estructura del Portal, que da acceso a diferentes secciones de información y servicios:

| 😑 🛛 🦳 ikasgunea                                                                                                    | 1                                                                                      |                                                | 2 Iniciar sesión                                                                      |
|----------------------------------------------------------------------------------------------------|----------------------------------------------------------------------------------------|------------------------------------------------|---------------------------------------------------------------------------------------|
| Inicio                                                                                                    |                                                                                        |                                                |                                                                                       |
| Destacamos                                                                                                    |                                                                                        |                                                |                                                                                       |
|                                                                                                    |                                                                                        |                                                | Identificación<br>Dirección de correo<br>Contraseña                                   |
| Agradecimiento a la                                                                                                    | Uso de dispositivos digitales                                                          | Ikasgunea                                      | Recuérdame                                                                            |
| comunidad educativa                                                                                                    | Medidas preventivas para evitar riesgos derivados del uso de<br>dispositivos dipitales | Si tienes alguna duda consulta la guía de uso. |                                                                                       |
| El Lehendakari agradece y reconoce la labor de la comunidad<br>educativa vasca durante este curso 2020-2021 (más<br>urformación). |                                                                                        |                                                | Acceder<br>Registrarme<br>Recuperar mi email de registro<br>He olvidado mi contraseña |

• [1] Logo del Portal.

0

- [2] Información de la persona identificada en Ikasgunea. Tiene dos posibles formatos:
  - La persona no se ha identificado en el Portal. Si hace clic en este icono se da acceso a la página de identificación y registro.

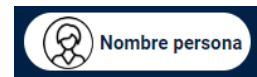

La persona está identificada en el Portal. Este apartado mostrará: su foto en miniatura (*si no ha proporcionado ninguna foto se mostrará una imagen genérica*), y su nombre. Además, haciendo clic en este espacio, podrá acceder a:

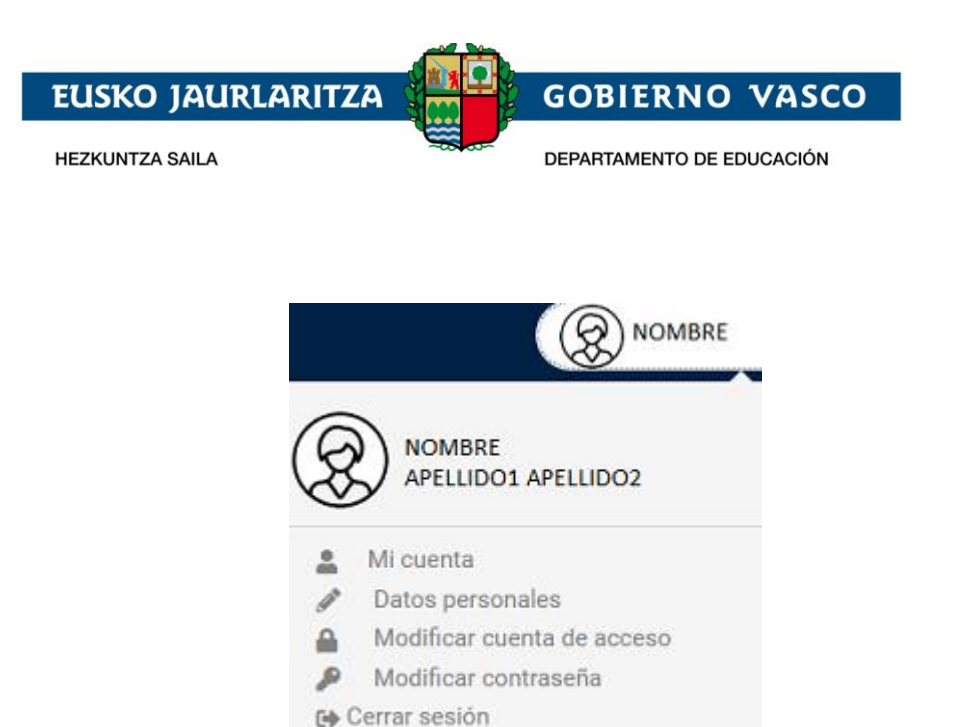

- Modificación de sus datos personales, email de acceso a ikasgunea y contraseña.
- Ir a la página principal del espacio privado "Mi cuenta".
- Finalizar la visita al Portal a través de "Cerrar sesión".
- [3] Menú desplegable en 3 rayas horizontales, clicando sobre ellas se verá lo siguiente:

| = <b>Aikas</b> gunea                                                                      |
|-------------------------------------------------------------------------------------------|
| Buscador de centros                                                                       |
| Puntos por proximidad del domicilio a cada centro                                         |
| Recursos Agrega                                                                           |
| Irakurgunea 5                                                                             |
| Steamgunea                                                                                |
| <ul> <li>Familias/Alumnado</li> <li>Profesorado y P.A.S.</li> <li>Ordezkagunea</li> </ul> |
| IDIOMA: ES EU 4                                                                           |

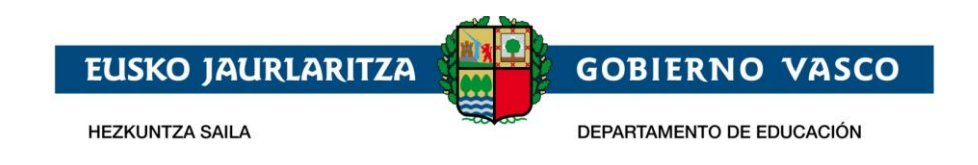

- [4] Idiomas en los que está disponible el Portal: ES para navegar en castellano, o EU para navegar en euskera.
- **[5]** Secciones del portal con información pública. No es necesario estar identificado para poder acceder a esta información.
- [6] Acceso al portal de Gobierno Vasco <u>www.euskadi.eus</u>
- [7] Enlaces a: Familias/Alumnado (web Ikasgunea), Profesorado y P.A.S (web Irakaslegunea) y a Ordezkagunea (web sustituciones).

Una vez que la persona se identifica en el sistema aparece un nuevo apartado en el Portal **"Menú zona privada"** que da acceso a la información de carácter privado y personal tanto de la persona identificada como del alumnado del que sea tutor legal.

| <ul> <li>kicio</li> <li>ki participas en un proceso de admisión accede al menú "Solicitudes de admisión" para crear o consultar tus solicitudes.</li> <li>ki participas en un proceso de admisión accede al menú "Solicitudes de admisión" para crear o consultar tus solicitudes.</li> <li>ki participas en un proceso de admisión accede al menú "Solicitudes de admisión" para crear o consultar tus solicitudes.</li> <li>ki participas en un proceso de admisión accede al menú "Solicitudes de admisión" para crear o consultar tus solicitudes.</li> <li>ki participas en un proceso de admisión accede al menú "Solicitudes de admisión" para crear o consultar tus solicitudes.</li> <li>ki participas en un proceso de admisión accede al menú "Solicitudes de admisión" para crear o consultar tus solicitudes.</li> <li>ki participas en un proceso de admisión accede al menú "Solicitudes de admisión" para crear o consultar tus solicitudes.</li> <li>ki participas en un proceso de admisión accede al menú "Solicitudes de admisión" para crear o consultar tus solicitudes.</li> <li>ki participas en un proceso de admisión accede al menú "Solicitudes de admisión" para crear o consultar tus solicitudes.</li> <li>ki participas en un proceso de admisión accede al menú "Solicitudes de admisión" para crear o consultar tus solicitudes.</li> <li>ki participas en un proceso de admisión accede al menú "Solicitudes de admisión" para crear o consultar tus solicitudes.</li> <li>ki participas en un proceso de admisión accede al menú "Solicitudes de admisión" para crear o consultar tus solicitudes.</li> <li>ki participas en un proceso de admisión accede al menú "Solicitudes de admisión" para crear o consultar tus solicitudes.</li> <li>ki participas en un proceso de admisión accede al menú "Solicitudes de admisión" para crear o consultar tus solicitudes.</li> <li>ki participas en un proceso de admisión accede al menú "Solicitudes de admisión" para crear o consultar tus solicitudes.</li> <li>ki</li></ul> | = <b>A</b> ika                                                                             | <b>s</b> gunea |                                                                                                    | (D) Nombre                                    |
|----------------------------------------------------------------------------------------------------|--------------------------------------------------------------------------------------------|----------------|----------------------------------------------------------------------------------------------------|-----------------------------------------------|
| Notificaciones Nombre Apellidos Cambiar persona (DIE: 111111A) certificado de matrícula   Seguimiento en el aula CENTRO : CPM XXXXXXXX CENTRO : CPM XXXXXXXXXXX   CENTRO : CPM XXXXXXXXX Centro i Más información   Procesos admisión y pruebas de acceso CURSO / MODELO   Bergundo / A Piano   MODALIDAD: GRUPO:   Seguindo / A Piano   TUTORA: CENTRO : CPM XXXXXXXX                                                                                                    | Inicio<br>inicio<br>Modificar datos                                                        | Ţ              | Si participas en un proceso de admisión accede al menú <b>"Solicitudes de admisión"</b> para crear o<br>consultar tus solicitudes. | Si tienes alguna duda consulta la guía de uso |
| Isitorial académico     Image: Mistorial académico       Procesos admisión y pruebas de acceso     CURSO / MODELO       MUPR Piano     MUPR Piano       Segundo / A     Piano       TUTOR/A:                                                                                                    | <ul> <li>Notificaciones</li> <li>Seguimiento en el aula</li> </ul>                         | •              | Nombre Apellidos Cambiar persona (DIE: 111111A)<br>Información Curso Académico 2020/2021                                           | certificado de<br>matrícula                   |
|                                                                                                    | <ul> <li>Historial académico</li> <li>Procesos admisión y<br/>pruebas de acceso</li> </ul> | •              | NIVEL :<br>Enseñanzas Profesionales De Musica<br>CURSO / MODELO MODALIDAD: GRUPO:<br>Segundo / A Piano MUPR Piano 2 A<br>TUTOR/A:  |                                               |

Este espacio cuenta con las dos secciones, señaladas en rojo en la siguiente imagen:

- **En el menú izquierdo:** se visualizará el listado de servicios a los que la persona identificada puede acceder.
- En el menú central: Indica de qué alumno o alumna se está consultando los datos.
   Si la persona identificada es un alumno este bloque se cargará con sus datos y si la persona identificada es un tutor legal este espacio contendrá uno de los alumnos asociados. Los datos que se visualizan en este bloque son: Nombre y apellidos; DIE y Centro en el que está matriculado este curso académico.

Para cambiar el perfil de consulta, por ejemplo: si un padre/madre/tutor legal tiene más de un hijo, podrá hacerse clicando el botón *"Cambiar persona"*.

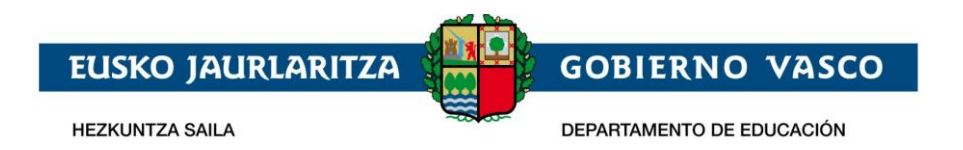

| (R) × | X XXXXX XXXXXX at Cambiar persona                                               | (DIE: 11111111A)     |
|-------|---------------------------------------------------------------------------------|----------------------|
| Q     | I Más información<br>NIVEL :<br>Educación Infantil<br>CURSO / MODELO<br>XXXXXXX | GRUPO:<br>XXXXXXXX   |
|       |                                                                                 | TUTOR/A:<br>XXXXXXXX |

Si una persona está matriculada en más de un centro, por ejemplo: en un instituto de bachiller y en una EOI o en un conservatorio de música, también podrá cambiar el centro de consulta desde este menú central dando al botón **"Cambiar Centro".** 

| formación  | Curso Académico 2019/2020                      | DIE. IIIIIA |
|------------|------------------------------------------------|-------------|
| 0          | CENTRO : CPEIPS XXXXXXX                        |             |
| $(\nabla)$ | 💊 Cambiar centro 🛛 i Más infor                 | mación      |
| 6          | CPEIPS XXXXXXX HLBHIP                          |             |
|            | CPM XXXXXXXXX MKP                              | GRUPO:      |
|            | THE PARTY NAMES AND ADDRESS OF THE PARTY NAMES | 2 ESO C     |
|            |                                                | TUTOR/A:    |
|            |                                                |             |

## 2.2 Inventario de servicios

Tal y como se ha descrito en el portal existen dos tipos de informaciones:

- **Información** de carácter **público**, cuyo acceso y consulta no requiere estar registrado e identificado en el Portal.
- **Información** de carácter **privado**, cuyo acceso y consulta requiere estar registrado e identificado en el Portal.

Dentro de la información pública podremos consultar:

- Buscador de los centros educativos de la CAV.

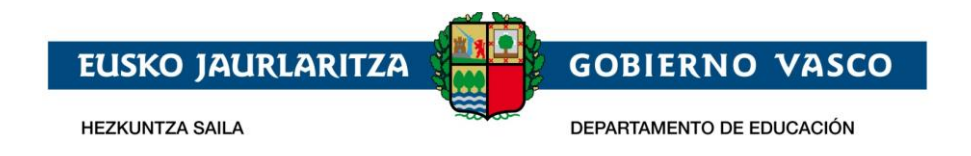

- Puntos de baremación otorgados en el proceso de matrícula en base a una dirección dada.
- Recursos didácticos que el Departamento dispone de diferentes materias.
- Buscador de las titulaciones universitarias que se imparten en la CAV. (información que será publicada en las próximas fechas)
- Enlace a Irakurgunea
- Enlace a Steamgunea
- Y otros enlaces de interés que se van publicando en la parte inferior.

Dentro de la información privada podremos consultar los siguientes datos de un alumno o alumna matriculada en el sistema educativo vasco:

- Datos personales del alumno/alumna, datos de conexión a ikasgunea, historial solicitud cambios datos personales.
- Del curso académico actual
  - Solicitudes de admisión para realizarlas y consultarlas.
  - Calendario escolar.
  - Materias de las que está matriculado y docentes que las imparten.
  - Cuadro horario de las materias en las que está matriculado.
  - Calificaciones.
  - Faltas de asistencia, pudiendo enviar la información de la justificación de estas faltas al centro y silenciar las notificaciones.
  - Citas con tutor, docente y equipo directivo para solicitarlas.
  - Información de ruta del transporte al centro.
  - Información de los días que hace uso del servicio de comedor.
  - Solicitudes de pruebas de acceso y concursos para realizarlas y consultarlas.
- Visualización y descarga de: Historial académico, certificados de la trayectoria educativa del alumno o alumna (certificado matrícula), homologaciones, exenciones euskera y títulos no universitarios.
- Envío y recepción de comunicaciones con docentes, recepción de avisos.
- Resoluciones.
- Información de las becas solicitadas, así como el estado de las mismas, para cualquier curso académico desde el 2016-2017.

Además, si la persona identificada es un tutor legal de un alumno o alumna, podrá ver sus datos personales y modificarlos.

# 3. Identificación y Registro en el Portal

Parte de los servicios que proporciona el Portal son de carácter privado y por tanto la persona que navega por el Portal debe estar registrada e identificada.

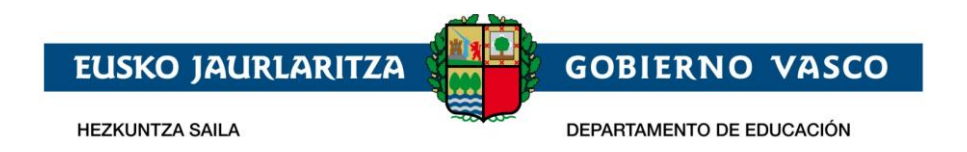

Cada persona deberá registrarse en el Portal sólo la primera vez que quiera consultar alguno de estos datos privados. Con este registro se obtiene una cuenta de usuario que permite identificarse el resto de veces en Ikasgunea.

El acceso a la identificación y Registro en el Portal se realiza, desde cualquier página del Portal

https://ikasgunea.euskadi.eus haciendo clic en el icono

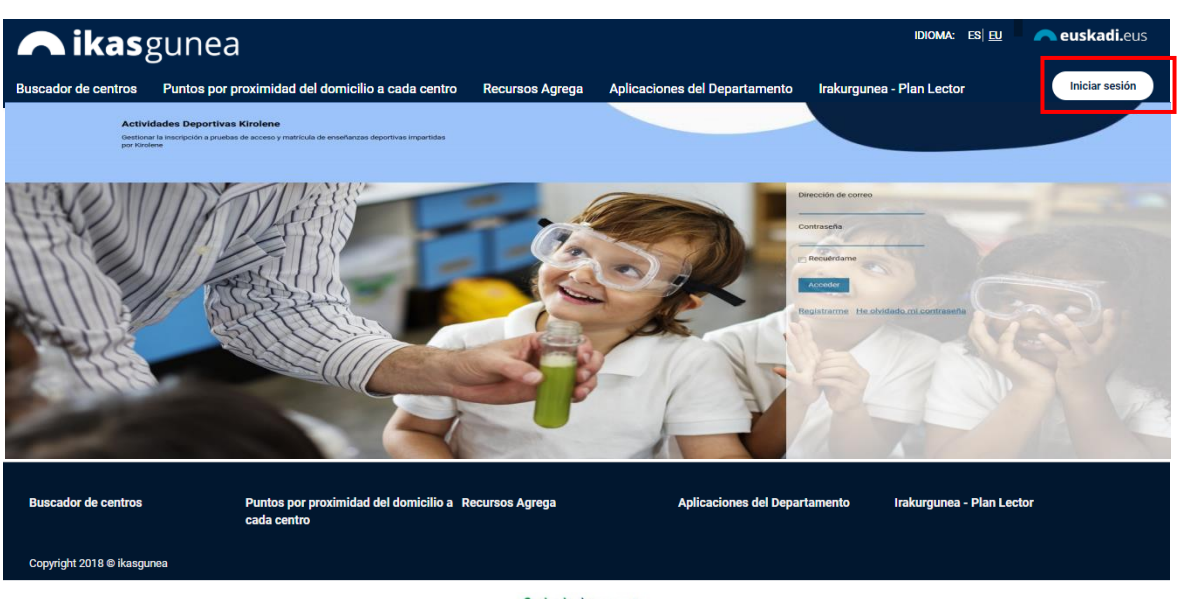

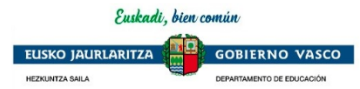

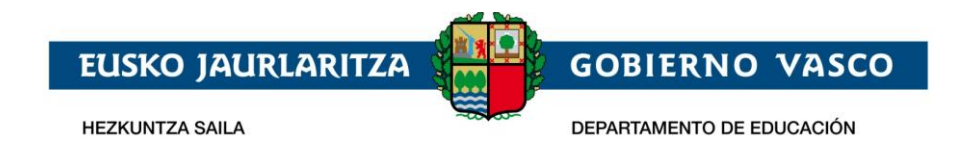

## 3.1 Registro

Desde la página de identificación y registro del Portal se accede al proceso de registro pulsando en crear cuenta

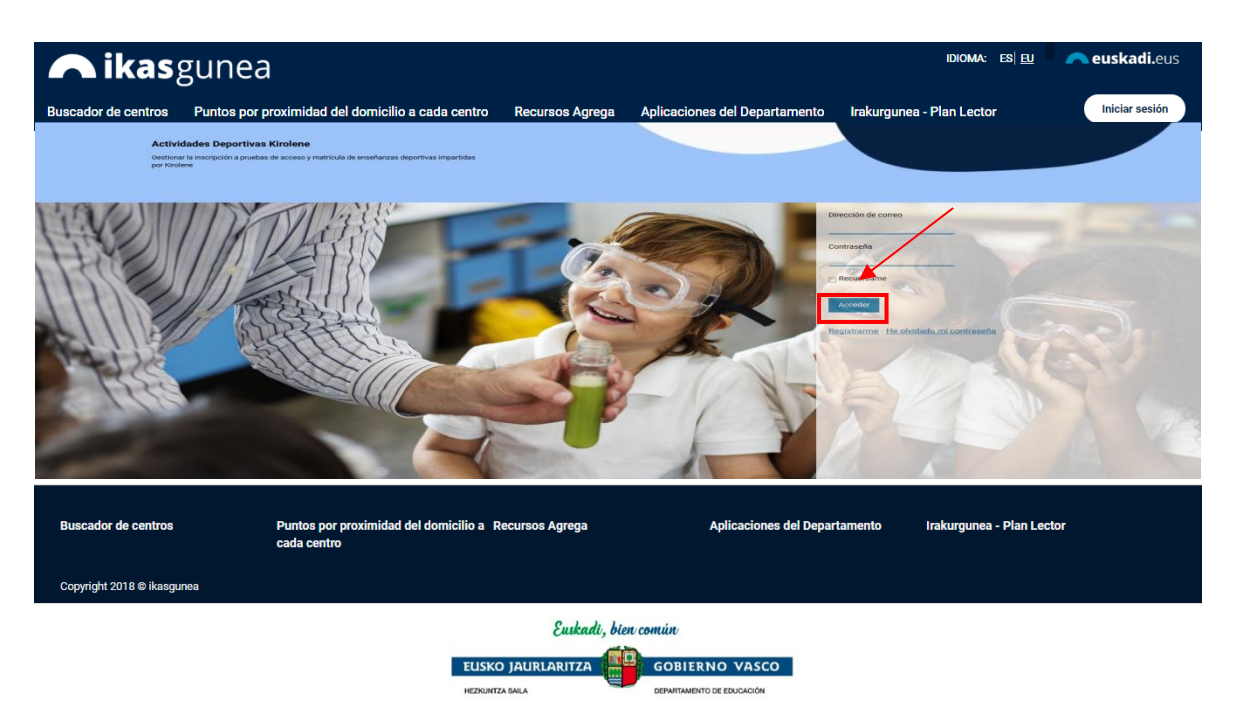

- *Padre/Madre/Tutor Legal:* Se podrán dar de alta aquellas personas que sean tutores legales de un alumno/a en la aplicación de matrícula.
- *Alumno/Alumna* que sea mayor de 14 años y esté matriculado en algún centro educativo.

Además, se podrá registrar cualquier otro/a ciudadano/a que quiera consultar sus certificados académicos.

|                                  | EUSKO 1AU                          | JRLARITZA                        |                      | GOBIERNO           | VASCO    |
|----------------------------------|------------------------------------|----------------------------------|----------------------|--------------------|----------|
|                                  | HEZKUNTZA SAILA                    |                                  |                      | DEPARTAMENTO DE EL | DUCACIÓN |
|                                  |                                    |                                  |                      |                    |          |
| Inserte su DNI/NIE y fecha de r  | acimiento para poder obtener s     | us datos del registro central.   |                      |                    |          |
| TIPO DE DOCUMENTO                | ~                                  | DNI/NIE                          |                      |                    |          |
|                                  |                                    | (99999999Z Ó Z9999999A)          |                      |                    |          |
| FECHA DE NACIMIENTO              |                                    | FECHA DE CADUCIDAD               |                      |                    |          |
| (DD/MM/AAAA)                     |                                    | (DD/MM/AAAA)                     |                      |                    |          |
| Texto de verificación (Requerido | 0)                                 |                                  |                      |                    |          |
|                                  |                                    |                                  |                      |                    |          |
| Confirmo que los datos que       | e se han facilitado son reales y n | o se está suplantando la identio | lad de otra persona. |                    |          |
|                                  |                                    |                                  |                      |                    |          |

- Tipo de documento de identificación. Se podrá usar el DNI/NIE, permiso de residencia o el DIE.
  - En el caso de no tener DNI/NIE ni permiso de residencia, el usuario tiene que acudir al centro para pedir el DIE (documento identificativo de educación)
  - Para el DNI deberá incluirse la fecha de caducidad del documento, así como la fecha de nacimiento de la persona.
  - Para el permiso de residencia o DIE no será necesario incluir la fecha de caducidad.
    - o bien
      - El alumno/a mayor de edad ha otorgado permisos a sus tutores legales para poder visualizar su información
- En el caso de que el texto de verificación no sea leíble, pulsando en el botón "resfrescar captcha" (<sup>22</sup>), se genera una nueva imagen.
- Es obligado confirmar, haciendo click en el check, que los datos facilitados son reales y que no se está suplantando a ninguna otra persona.

Una vez demos a "Continuar" se pueden dar las siguientes situaciones:

- la persona se identifica correctamente y se muestran sus datos en la siguiente pantalla ó
- el registro da error y el Portal muestra información al respecto
- Los datos introducidos no son correctos. Revise que el número del documento es correcto, así como su fecha de nacimiento y fecha de caducidad.
  - El alumno es mayor de edad y no tiene permisos para visualizar sus datos.
  - Sus datos no se corresponden como tutor de un alumno/a
  - Sus datos no se corresponden como alumno/a.
  - No está registrado en el sistema académico.
- Si es un error más general el sistema mostrará el siguiente mensaje:

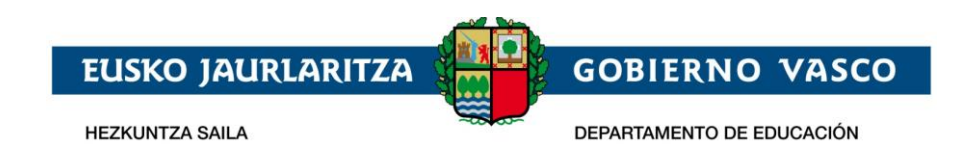

• Se ha producido un error en el sistema. Inténtelo más tarde.

Una vez hayamos introducido los datos y se hayan validado correctamente, saldrá la siguiente pantalla en la que aparecerán los datos de la persona. Algunos de los campos saldrán en gris, indicando que ese dato no puede ser modificado por el usuario.

| Registro - Datos personales                                                                                            |                                                  |            |
|----------------------------------------------------------------------------------------------------|--------------------------------------------------|------------|
| DNI                                                                                                    | Fecha de caducidad                               |            |
| Nombre                                                                                                    | Apelido 1                                        | Apellido 2 |
| Género                                                                                                    | Fecha de nacimiento                              |            |
| <ul> <li>Teléfono fijo</li> </ul>                                                                                      | Teléfono móvil                                   |            |
| Nacionalidad                                                                                                    | IDIOMA CORRESPONDENCIA     Selecciona una opción |            |
| Datos académicos<br>Introduce la siguiente información para el curso académico 2020/2021                               |                                                  |            |
| <ul> <li>Matriculado en el curso académico 2020/2021</li> </ul>                                                        | O No                                             | ⊖ si       |
| Configure sus datos de acceso al portal<br>Introduce el email con el que posteriormente te identificarás en el portal. |                                                  |            |
| Dirección de correo                                                                                                    | * Confirmar la dirección de correo               |            |
| * ¿Desea utilizar este mismo email como email de contacto con el Depart                                                | tamento?                                         |            |
| ○ No ○ Sí                                                                                                    |                                                  |            |
| * Contraseña                                                                                                    | * Confirmar la contraseña                        |            |

En esta pantalla:

- Se deben introducir números de teléfono en los apartados dispuestos y seleccionar un idioma.
- Datos académicos: Desde ahí se podrá señalar si se está matriculado en el presente curso académico. Se podrá señalar también si se es tutor de algún alumno/a matriculado/a en un centro de la CAPV.
- Deberá rellenarse "Dirección de correo" con un email válido, así como su contraseña en "Contraseña" y "Confirmar la contraseña". Permite en "¿Desea utilizar este mismo email como email de contacto con el departamento?" emplear un mismo correo para portal y contacto con el departamento, o por el contrario tener dos correos distintos. De seleccionar la opción "No" se tendrá un correo diferente en el departamento de educación. De seleccionar "Si" se actualizará el correo del portal con el que se introduzca.

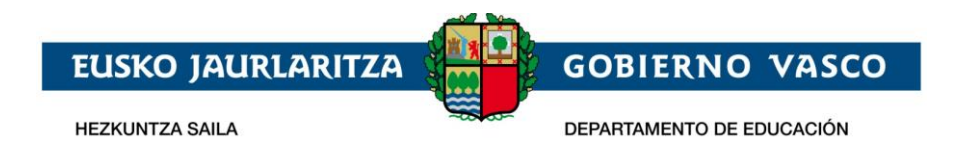

Una vez se pulse en **"Finalizar"** emergerá una ventana donde habrá de introducirse el código de 6 dígitos recibido en el teléfono móvil señalado para poder finalizar el registro.

| Registro                      |                                                                                                    |
|-------------------------------|----------------------------------------------------------------------------------------------------|
| Introduzca el código de 6 díg | jitos que haya recibido al teléfono móvil ******666 para finalizar con el registro (El número de móvil al que se realizará el envío del |
|                               | Nata par rezence de paruridad)                                                                                                    |
| código no se mostrará comp    | neto por fazones de segundad).                                                                                                    |
| código no se mostrará comp    | neto por razones de seguridad).                                                                                                    |

Al finalizar el proceso el usuario quedará registrado en el Portal Ikasgunea y podrá loguearse desde la pantalla de Identificación.

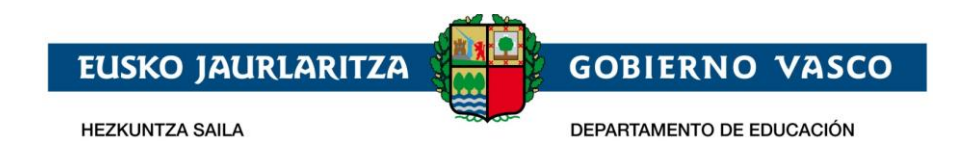

### 3.2 Identificación

Desde la página de identificación y registro del Portal la persona podrá introducir su dirección de correo electrónico y su contraseña para acceder a la sección de datos privados

| Dirección de correo    |                 |
|------------------------|-----------------|
| mail@prueba.com        |                 |
| Contraseña             |                 |
|                        |                 |
| Recuérdame             |                 |
| Acceder                |                 |
| Registrarme He olvidad | o mi contraseña |

En el primer acceso se solicitará la validación del teléfono móvil previamente introducido. No se podrá acceder hasta que este quede validado.

| ▲ ikas                             | gunea                                                                |                 | I                         | dioma: es <u>eu</u> | 🖶 Familias/Alumnado | 🕿 Profesorado y P.A.S. | 🐣 Ordezkagunea | n euskadi.eus |
|------------------------------------|----------------------------------------------------------------------|-----------------|---------------------------|---------------------|---------------------|------------------------|----------------|---------------|
| Buscador de centros                | Puntos por proximidad del domicilio a cada centro                    | Recursos Agrega | Irakurgunea - Plan Lector | Poner calificad     | ciones [BETA] pwa   |                        | 8              | Nombre        |
| Validación móvil                   |                                                                      |                 |                           |                     |                     |                        |                |               |
|                                    | 144                                                                  |                 |                           |                     |                     |                        |                |               |
| Introduzca y valide su te          | EIETONO MOVII<br>léfono móvil para poder acceder al Portal Ikasgunea |                 |                           |                     |                     |                        |                |               |
| <ul> <li>Teléfono móvil</li> </ul> | Cancelar                                                             | Validar         |                           |                     |                     |                        |                |               |
|                                    |                                                                      |                 |                           |                     |                     |                        |                |               |

Se le da a validar ya introducido el número de teléfono deseado y aparecerá una pantalla donde introducir un código de 6 dígitos que se recibirá en el propio teléfono.

| Validación móv                               | il                                                     |                                                                                                    |     |
|----------------------------------------------|--------------------------------------------------------|----------------------------------------------------------------------------------------------------|-----|
| Introduzca el código<br>código no se mostrar | de 6 dígitos que haya rec<br>rá completo por razones ( | cibido al teléfono móvil ******345 para finalizar con el registro (El número de móvil al que se realizará el envío o<br>de securidad). | lel |
|                                              |                                                        |                                                                                                    |     |
| * Introduzca el o                            | código                                                 | Finalizar                                                                                                    |     |

Después de haber introducido el código y dar a finalizar habremos accedido.

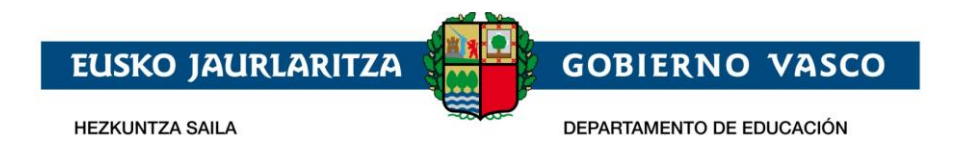

## 3.3 Recuperar contraseña

Se podrá recuperar la contraseña seleccionando la opción "He olvidado mi contraseña".

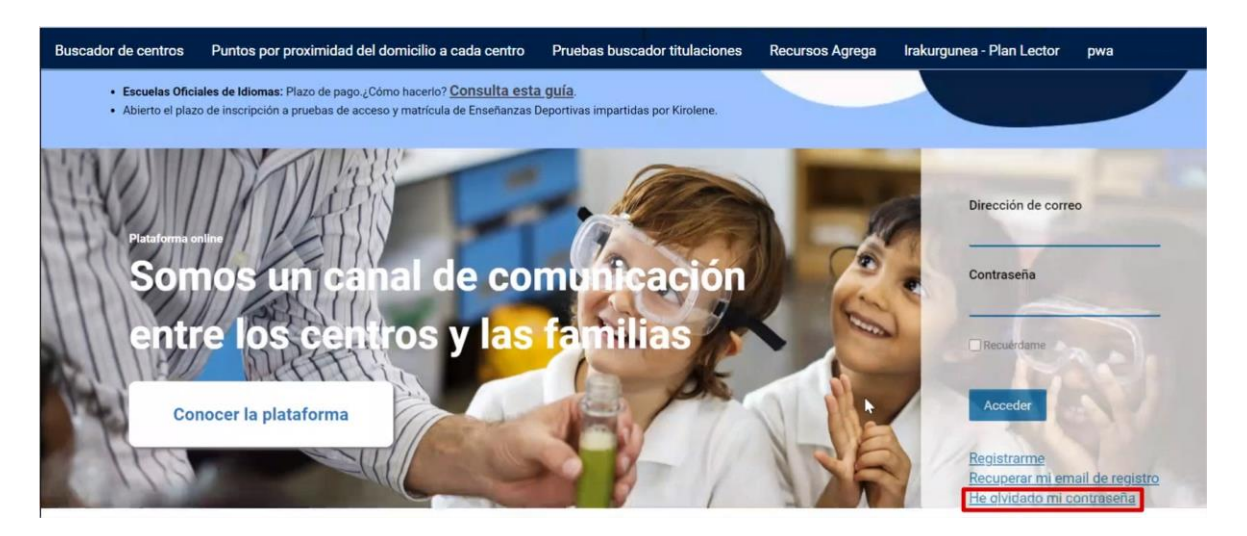

Una vez seleccionada esa opción aparecerán a la derecha dos apartados a rellenar, donde se ha de introducir la dirección de correo de la que se requiere modificar la contraseña y el texto de verificación.

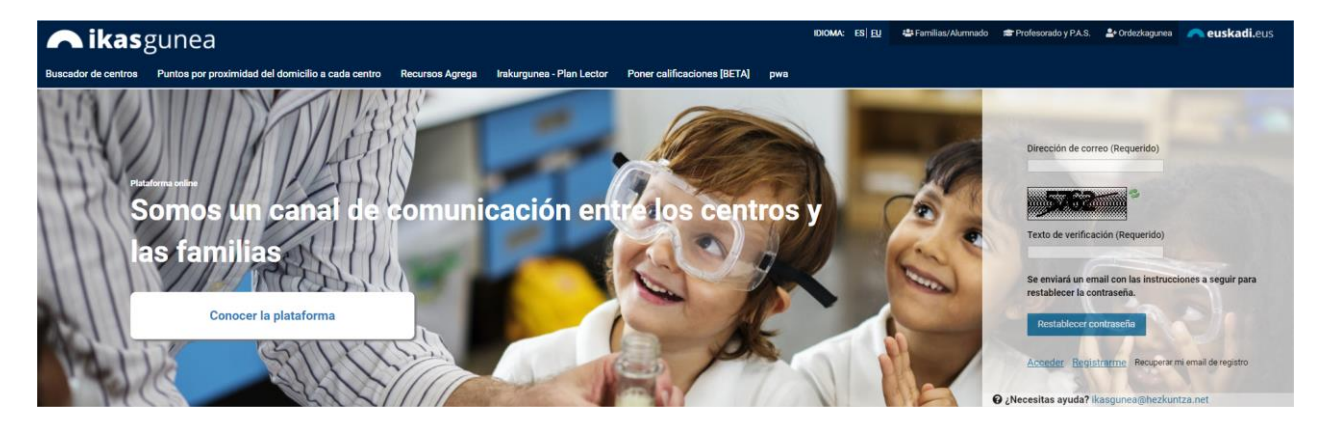

Después se mostrará una ventana donde poder escribir una nueva contraseña.

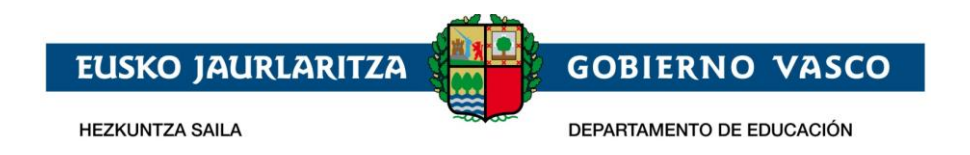

## 3.4 Recuperar email de login

Se podrá recuperar el email de registro seleccionando la opción "Recuperar mi email de registro".

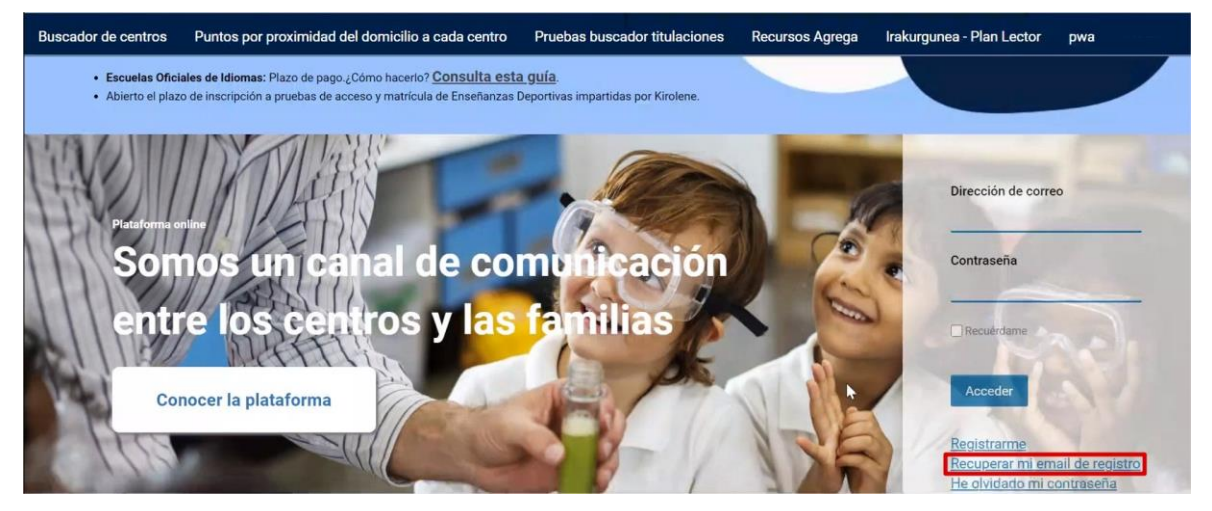

Aparecerá una pantalla donde se deberá introducir el número de DNI y su fecha de caducidad, además de la fecha de nacimiento. Una vez añadido el texto de verificación y confirmado que los datos son reales se ha de seleccionar finalizar.

| TIPO DE DOCUMENTO<br>DNI | ~                | * DNI       | * Fecha | de caducidad |  |
|--------------------------|------------------|-------------|---------|--------------|--|
|                          |                  | (99999999Z) | (DD/MM/ | 1.4AA)       |  |
| Fecha de nacimiento      |                  |             |         |              |  |
| D/MM/AAAA)               |                  |             |         |              |  |
| SIA1 Texto de verificad  | ción (Requerido) |             |         |              |  |
|                          |                  |             |         |              |  |

Una vez hecho llegará un código al teléfono móvil que habrá de ser introducido. Después de introducirlo indicará con que correo se está registrado.

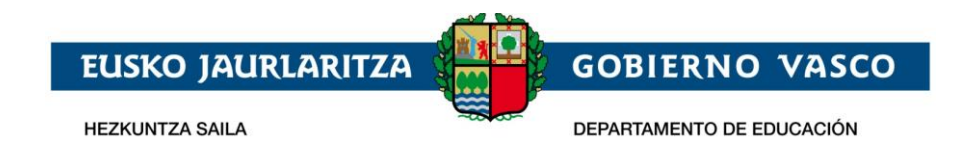

### 3.5 Mi cuenta

Una vez identificado en el Portal se muestra la página de "**Mi Cuenta**" (Inicio) que muestra un resumen de los datos del/a alumno/a que se está consultando. Este recuadro estará siempre accesible desde la parte superior de cada página.

Tras loguearse introduciendo la dirección de correo y la contraseña con la que se ha registrado, el usuario accederá a la siguiente pantalla, en la que se mostrará la información de uno de sus hijos (para un tutor legal) o la suya propia (si es un alumno/a la persona que se ha identificado).

| = 🖍 ikasg                           | unea |                                                                                                    | PADRE 2                           |
|-------------------------------------|------|----------------------------------------------------------------------------------------------------|-----------------------------------|
| Inicio                              | Г    |                                                                                                    | O Ci fiance alguns durfa consulta |
| nicio                               |      | Si participas en un proceso de admisión accede al menú "Solicitudes de admisión" para crear o consultar tus solicitudes. | la guía de uso                    |
| 🖉 Modificar datos                   | •    |                                                                                                    | 🐡 Solicitar certificado de        |
| 📴 Procesos administrativos y Ayudas | • 2  | Información Curso Académico 2020/2021                                                                                    | matrícula                         |
| 🛄 Seguimiento en el aula            | •    | CENTRO : CEIP Aloneotogi HLHI<br>[ Más información]                                                                      |                                   |
| P Historial académico               | •    | NIVEL:<br>Educación Infantil<br>Cultado / MODELO                                                                         |                                   |
|                                     | •    | Infantil 3 años / D 3 URTE B                                                                                             |                                   |
| Otros servicios                     | •    | APELLIDO1, APELLIDO2, TUTOR 1                                                                                            |                                   |
|                                     |      |                                                                                                    |                                   |
|                                     |      | A Notificaciones                                                                                                    |                                   |
|                                     |      | MENSAJE     FECHA     Seleccione un mensaje para poder     consultario.                                                  |                                   |

- 1. **Avisos.** Es un espacio reservado en el que las familias y el alumnado podrá recibir avisos de su centro o bien del Departamento de manera general.
- 2. Información del alumno/a. En esta sección podemos visualizar la información básica del alumno/a:

| Centro al que desplegable desplegable desp | ue acude (haciendo clic en<br>con información detallada del cen                            | i Más información                                                                                                    | se abrirá                                                                                                    | un                                                                                                    |
|----------------------------------------------------------------------------------------------------|--------------------------------------------------------------------------------------------|----------------------------------------------------------------------------------------------------|----------------------------------------------------------------------------------------------------|----------------------------------------------------------------------------------------------------|
| Centro público                                                                                                    |                                                                                            |                                                                                                    |                                                                                                    |                                                                                                    |
| DIRECCIÓN:                                                                                                    | ARBIZ Y BARRIOS 10, 48800 Balmaseda, Bizkaia                                               | <u>Ver Plano</u>                                                                                                    |                                                                                                    |                                                                                                    |
| TELEFONO / FAX:                                                                                                    | 946800236 / 946103064                                                                      |                                                                                                    |                                                                                                    |                                                                                                    |
| EMAIL:                                                                                                    | 014451aa@hezkuntza.net                                                                     |                                                                                                    |                                                                                                    |                                                                                                    |
|                                                                                                    | Centro al qu<br>desplegable d<br>Centro público<br>DIRECCIÓN:<br>TELEFONO / FAX:<br>EMAIL: | Centro al que acude (haciendo clic en<br>desplegable con información detallada del cen<br>Centro público<br>DIRECCIÓN: ARBIZ Y BARRIOS 10, 48800 Balmaseda, Bizkaia<br>TELEFONO / FAX: 946800236 / 946103064<br>EMAIL: 014451aa@hezkuntza.net | Más información         Centro al que acude (haciendo clic en         desplegable con información detallada del centro)         Centro público         DIRECCIÓN:       ARBIZ Y BARRIOS 10, 48800 Balmaseda, Bizkaia       Ver Plano         TELEFONO / FAX:       946800236 / 946103064       Ver Plano         EMAIL:       014451aa@hezkuntza.net       Ver Plano | Centro al que acude (haciendo clic en       Más información         desplegable con información detallada del centro)       se abrirá         Centro público       JIRECCIÓN:       ARBIZ Y BARRIOS 10, 48800 Balmaseda, Bizkaia       Ver Plano         TELEFONO / FAX:       946800236 / 946103064       EMAIL:       014451aa@hezkuntza.net |

b. Curso/Modelo y nivel en el que está matriculado

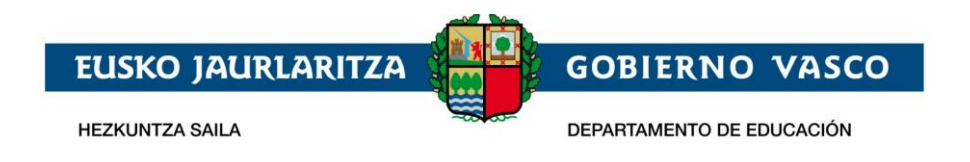

c. Grupo y tutor asignado.

Para cambiar el perfil de consulta, por ejemplo: si un padre/madre/tutor legal tiene más de un hijo, podrá hacerse clicando el botón *"Cambiar persona"*.

| (R) ×× |                                                                         | (0)201111111111    |
|--------|-------------------------------------------------------------------------|--------------------|
| 8      | Más información  NIVEL :  Educación Infantil  CURSO / MODELO  XXXXXXXXX | GRUPO:<br>XXXXXXXX |
|        |                                                                         | TUTOR/A:           |

Si una persona está matriculada en más de un centro, por ejemplo: en un instituto de bachiller y en una EOI o en un conservatorio de música, también podrá cambiar el centro de consulta desde este menú central dando al botón *"Cambiar Centro"*.

| nformación | Curso Académico 2019/2020          | =                 |
|------------|------------------------------------|-------------------|
| 0          | CENTRO : CPEIPS XXXXXXX            |                   |
| $(\Theta)$ | 💊 Cambiar centro 🚺 Más información |                   |
| 6          | CPEIPS XXXXXXX HLBHIP              |                   |
|            | CPM XXXXXXXX MKP                   | GRUPO:            |
|            |                                    | 2 ESO C           |
|            |                                    | TUTOR/A:          |
|            |                                    | XXXXX XXXXX XXXXX |

3. **Notificaciones.** Es un espacio reservado para las familias y el alumnado donde recibirán avisos de su centro o bien del Departamento sobre noticias más específicas.

\*Desde el menú izquierdo de "Notificaciones" también se tendrá acceso al apartado Comunicaciones. Para más detalle consultar apartado 4.14 Notificaciones.

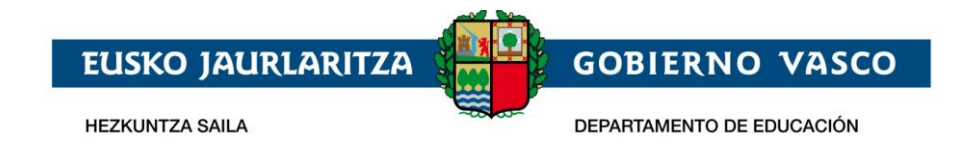

# 4. Servicios

## 4.1 Modificar datos y contraseña

Se podrán modificar los datos de la persona identificada o los datos de un alumno/a asignados a un tutor/padre/madre. El acceso a esta funcionalidad, tal y como se ha descrito anteriormente, se podrá realizar desde dos apartados:

- Desde el **"Menú izquierdo de la zona privada"** se podrá acceder a modificar los datos del alumno/a que se está consultando.

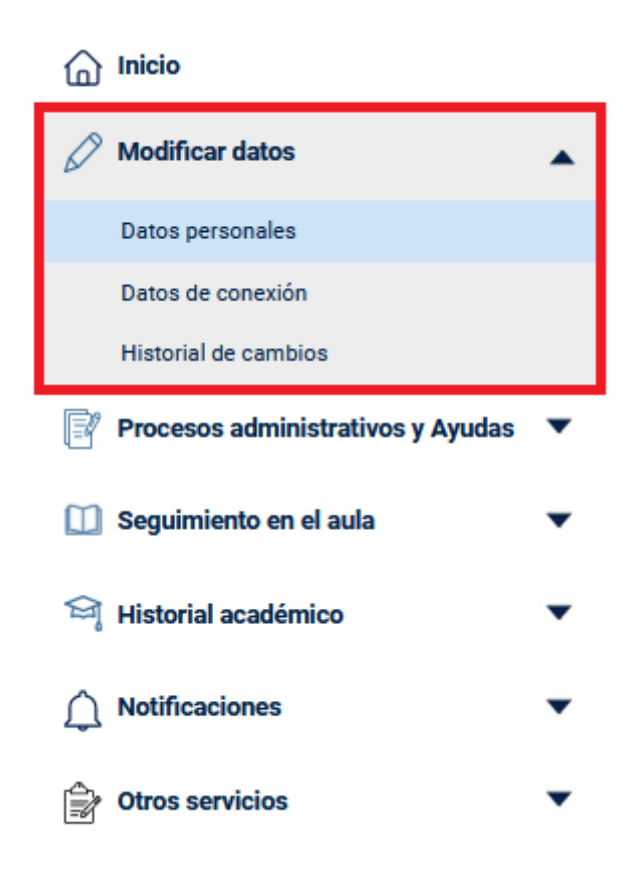

- Desde el apartado de persona identificada (menú superior derecho) se podrá acceder a modificar sus datos.

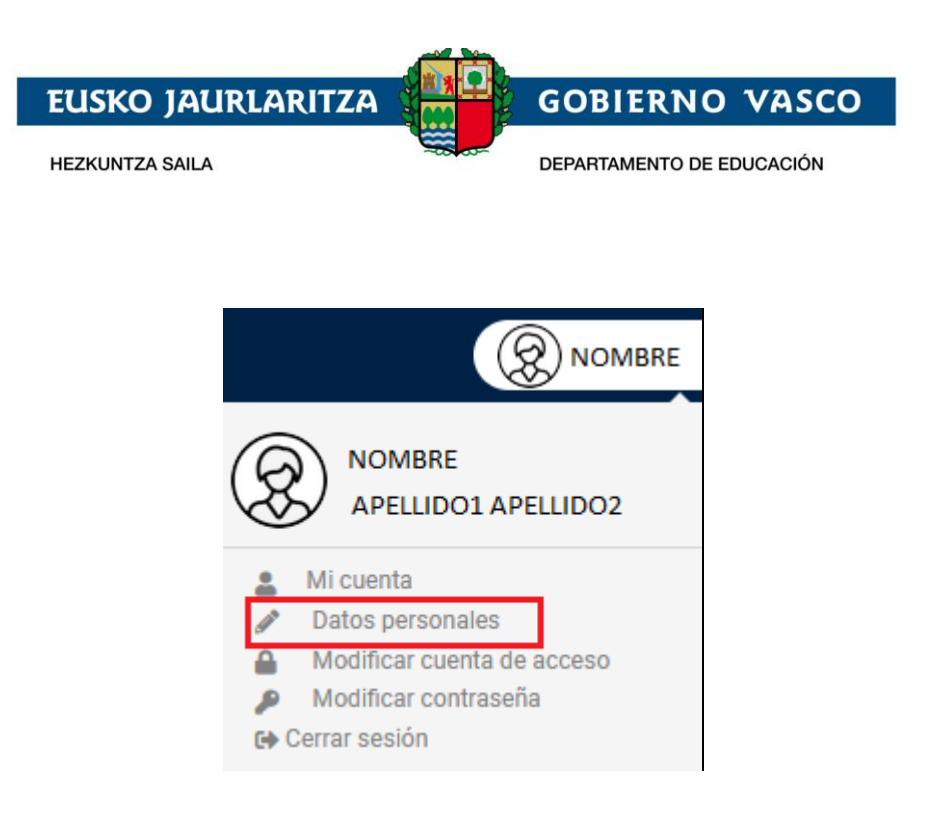

Se mostrarán los datos con los que se esté registrado en el departamento de educación. También si hay cambios pendientes que validar con el centro.

| Datos pe                  | ersonales                                                                                                    | Datos de conexión                                                                                                    | Historial de cambios |              |
|---------------------------|----------------------------------------------------------------------------------------------------|----------------------------------------------------------------------------------------------------|----------------------|--------------|
| Datos Perso               | nales O <u>Consulta las r</u><br>Sexo: Mujer<br>Nombre: NOM Prir<br>Fecha de nacimiento:<br>Provincia: Bizkaia M | ecomendaciones de cambio de date<br>ner apellido: APE1 Segundo apellid<br>01/01/1980 Nacionalidad: español<br>unicipio: Bilbao País: España | os<br>lo: APE2<br>a  | Editar datos |
| Datos de co               | ntacto                                                                                                    |                                                                                                    |                      |              |
| Email de co<br>Teléfono m | ontacto: nom@gmail.co<br>nóvil: Teléfono fijo: 66                                                                | om<br>56666666 Idioma de correspondenc                                                                                                    | cia: Euskera         |              |
| Domicilio fa              | miliar                                                                                                    |                                                                                                    |                      |              |

Dando al botón *"Editar datos"* se podrá acceder a modificarlos. De haber abierto un proceso de admisión no se podrán modificar entre tanto este permanezca abierto el apartado domicilio familiar.

Desde la opción de datos personales podemos modificar los datos que tiene el sistema:

- Datos personales.
- Datos de nacimiento.
- o Domicilio familiar.
- o Idiomas donde se podrá registrar el conocimiento de idiomas de la persona.

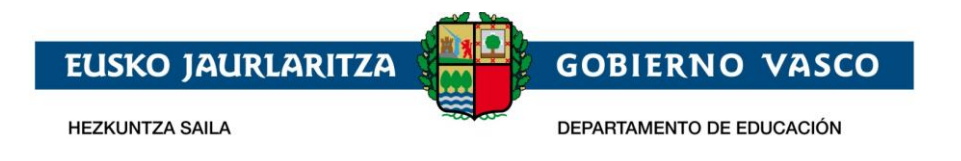

o Documentos asociados.

| Datos Persor                 | nales () Consulta las recomendaciones de | cambio de datos     |                  |
|------------------------------|------------------------------------------|---------------------|------------------|
| ()                           | Tipo de documento<br>DNI                 | Número              | ACTUALIZAR DATOS |
| Q<br>Examinar<br>X<br>Borrar | Sexo<br>O Varón<br>O Mujer               |                     |                  |
|                              | DIE                                      |                     |                  |
|                              | Nombre (*)                               | Primer apellido (*) | Segundo apellido |
|                              | Fecha de nacimiento (*)                  | Nacionalidad (*)    |                  |
|                              | Provincia(*)                             | Bilbao 🗸            | País (*)         |
|                              |                                          | Municipio (*)       |                  |

Los datos que aparecen en campos grises se podrán modificar conforme a lo que dicte el número de DNI que se introduzca. Después se deberá clicar en actualizar datos.

| Actualizar datos personales          |                                                   |                                                       |  |  |  |  |  |
|--------------------------------------|---------------------------------------------------|-------------------------------------------------------|--|--|--|--|--|
| Introduzca la fecha de caducidad cor | respondiente al DNI 11111111A para actualizar sus | s datos personales con los datos que constan en la D( |  |  |  |  |  |
| Fecha de nacimiento(*)               | Fecha de caducidad del dni(*)                     | Validar                                               |  |  |  |  |  |

Se introducirá fecha de caducidad del DNI y se validará, y los campos quedarán actualizados conforme a los datos de registro del DNI. No será necesaria ninguna validación del centro.

Para que los cambios sean efectivos, hay que clicar en "guardar".

En la pestaña de al lado (Datos de conexión) está el acceso al cambio de contraseña:

| EUSI                                                                                                  | KO JAURLARITZA                                                                                                    | GOBIERNO VASCO            |
|----------------------------------------------------------------------------------------------------|----------------------------------------------------------------------------------------------------|---------------------------|
| HEZKU                                                                                                 | NTZA SAILA                                                                                                    | DEPARTAMENTO DE EDUCACIÓN |
|                                                                                                    |                                                                                                    |                           |
|                                                                                                    |                                                                                                    |                           |
|                                                                                                    |                                                                                                    |                           |
| Datos personales                                                                                      | Datos de conexion                                                                                                    | Historial de cambios      |
| Datos personales                                                                                      |                                                                                                    | Historial de Cambios      |
| Datos personales                                                                                      | a Ikasgunea                                                                                                    | Historial de Cambios      |
| Datos personales                                                                                      | a Ikasgunea                                                                                                    |                           |
| Datos personales<br><b>is datos de conexión</b><br>Email de entrada al sistema(*)<br>Nueva contraseña | Datos de conexion         a Ikasgunea         Confirmación email         Confirmación contraseña                            |                           |
| Datos personales                                                                                      | Datos de conexion         a Ikasgunea         Confirmación email         Confirmación contraseña         Teléfono móvil (*) | Historial de cambios      |

Para poder modificar la contraseña desde la opción de "Datos de conexión" tenemos que estar nosotros seleccionados; no nuestro hijo/a.

También se puede cambiar desde el apartado de persona (menú superior derecho):

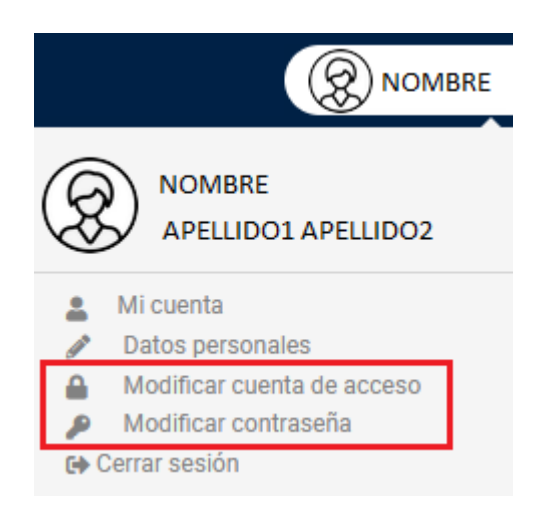

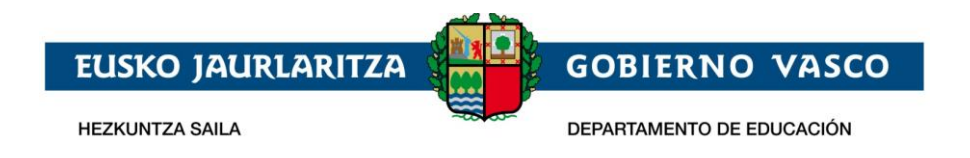

O accediendo directamente a "Datos de conexión" desde el menú izquierdo:

| Modificar datos                                                                                            | •      |
|----------------------------------------------------------------------------------------------------|--------|
| Datos personales                                                                                           |        |
| Datos de conexión                                                                                          |        |
| Historial de cambios                                                                                       |        |
|                                                                                                    |        |
| Procesos administrativos y Ayudas                                                                          | •      |
| <ul> <li>Procesos administrativos y Ayudas</li> <li>Historial académico</li> </ul>                         | •      |
| <ul> <li>Procesos administrativos y Ayudas</li> <li>Historial académico</li> <li>Notificaciones</li> </ul> | •<br>• |

## 4.2 Procesos de Admisión

En el apartado *"Procesos de Admisión"* (dentro del menú *"Procesos administrativos y Ayudas"*) se podrán realizar y visualizar las solicitudes de admisión existentes para el alumno.

Una vez se acceda, aparecerán en primer plano las últimas solicitudes realizadas. Si se desease ver todas las solicitudes existentes, se clicará en "Ver más". Irán así apareciendo, de tres en tres cada vez que se clique, todas las solicitudes existentes.

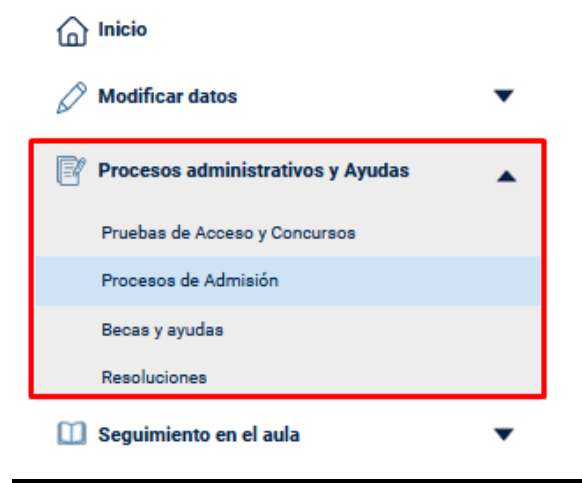

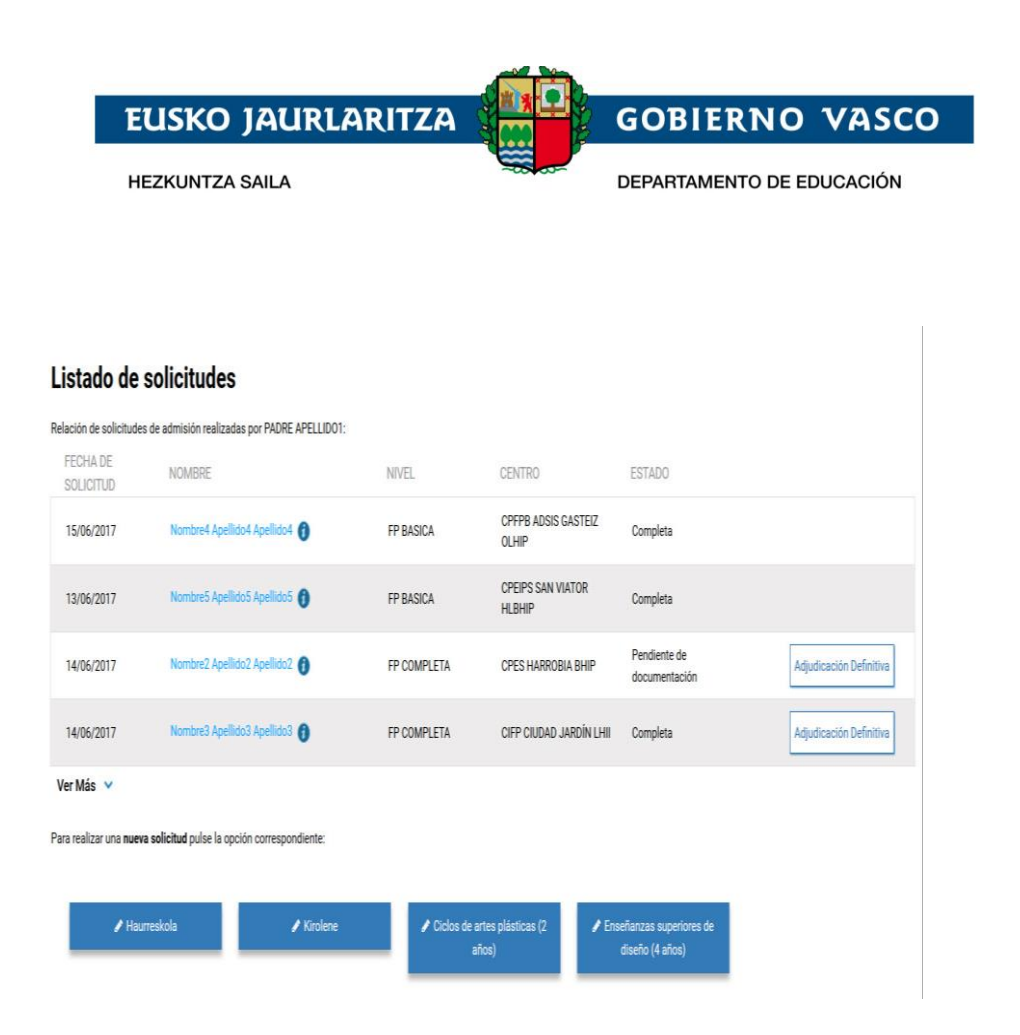

Se puede consultar el listado de solicitante y cuando salgan los resultados de una adjudicación se podrá ver a la derecha de este listado (Adjudicación Provisional, Adjudicación Definitiva, etc.). Clicando sobre dicha opción, nos aparecerán las opciones que se hubieran añadido en dicha solicitud.

En el periodo de reclamaciones, se podrán tramitar de manera online desde este apartado. Para más información, consultar la guía sobre reclamaciones a la adjudicación provisional:

**Reclamaciones** 

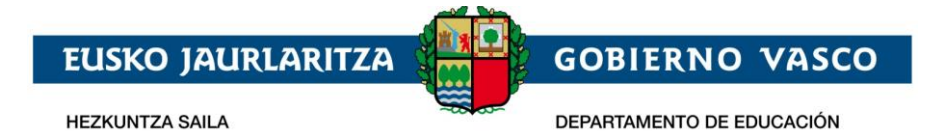

Listado de solicitudes

| CHA DE                                                | NOMBRE                                                                                                    | NIVEL                                                                                                    | CENT                                                                     | RO                        |                                                                        | ESTADO                                                                                                    |                                                                      |
|-------------------------------------------------------|----------------------------------------------------------------------------------------------------|----------------------------------------------------------------------------------------------------|--------------------------------------------------------------------------|---------------------------|------------------------------------------------------------------------|----------------------------------------------------------------------------------------------------|----------------------------------------------------------------------|
| 5/06/2017                                             | Nombre4 Apellido4 Apellido4                                                                                                    | FP BASICA                                                                                                    | CPFP                                                                     | 'B ADSIS GASTEI<br>P      | IZ                                                                     | Completa                                                                                                    |                                                                      |
| 3/06/2017                                             | Nombre5 Apellido5 Apellido5                                                                                                    | FP BASICA                                                                                                    | CPEIF                                                                    | PS SAN VIATOR             |                                                                        | Completa                                                                                                    |                                                                      |
| 4/06/2017                                             | Nombre2 Apellido2 Apellido2                                                                                                    | FP COMPLETA                                                                                                    | CPES                                                                     | HARROBIA BHIF             | Р                                                                      | Pendiente de<br>documentación                                                                                   | Adjudicación Definitiv                                               |
| 4/06/2017                                             | Nombre3 Apellido3 Apellido3                                                                                                    | FP COMPLETA                                                                                                    | CIFP                                                                     | CIUDAD JARDÍN             | LHII                                                                   | Completa                                                                                                    | Adjudicación Definitiv                                               |
| realizar una i                                        | nueva solicitud pulse la opción correspondi                                                                                                    | ente:                                                                                                    | s de artes plástic                                                       | nas (?                    | ₽ Enseñ:                                                               | anzas sumeriores de                                                                                             |                                                                      |
| realizar una i                                        | nueva solicitud pulse la opción correspondi<br>Haurreskola                                                                                                    | Kirolene                                                                                                    | s de artes plástic<br>años)                                              | cas (2                    | 🖋 Enseña<br>dis                                                        | anzas superiores de<br>eño (4 años)                                                                             |                                                                      |
| realizar una i                                        | nueva solicitud pulse la opción correspondi<br>Haurreskola                                                                                                    | ente:<br>Kirolene                                                                                                    | s de artes plástic<br>años)                                              | aas (2                    | ✔ Enseña<br>dis                                                        | anzas superiores de<br>eño (4 años)                                                                             |                                                                      |
| realizar una i                                        | nueva solicitud pulse la opción correspondi<br>Haurreskola                                                                                                    | ente:<br>Kirolene<br>CiCLO                                                                                               | s de artes plástic<br>años)<br>TURNO                                     | curso                     | ✔ Enseña<br>dis<br>MOD.                                                | anzas superiores de<br>eño (4 años)<br>ACCESO                                                                   | ESTADO                                                               |
| o de acceso a<br>RIOR. C<br>1 C                       | Nueva solicitud pulse la opción correspondi<br>Haurreskola a<br>Prueba :<br>CENTRO<br>DIFP CIUDAD JARDÍN (Vitoria-Gasteiz)                                                                                                    | ente:<br>Kirolene<br>CICLO<br>Administración Y Finanzas                                                                  | s de artes plástic<br>años)<br>TURNO<br>Matutino                         | curso                     | Enseña<br>dis<br>MOD.<br>A                                             | anzas superiores de<br>eño (4 años)<br>ACCESO<br>FP de grado medio                                              | ESTADO                                                               |
| o de acceso a<br>RIOR. C<br>1 C<br>2 C                | nueva solicitud pulse la opción correspondi<br>Haurreskola  a Prueba :<br>CENTRO<br>ZIFP CIUDAD JARDIN (Vitoria-Gasteiz)<br>JIFP CIUDAD JARDIN (Vitoria-Gasteiz)                                                                                              | ente:<br>Kirolene<br>CICLO<br>Administración Y Finanzas<br>Administración Y Finanzas                                     | s de artes plástic<br>años)<br>TURNO<br>Matutino<br>Matutino             | curso<br>1                | <ul> <li>Enseña<br/>dis</li> <li>MOD.</li> <li>A</li> <li>B</li> </ul> | anzas superiores de<br>eño (4 años)<br>ACCESO<br>FP de grado medio<br>FP de grado medio                         | ESTADO<br>Mo admitido-a<br>No admitido-a                             |
| o de acceso a<br>RIOR. C<br>1 C<br>2 C<br>3 C         | nueva solicitud pulse la opción correspondi "Haurreskola  a Prueba : CENTRO CENTRO CEPT CIUDAD JARDÍN (Vitoria-Gasteiz) CIFP CIUDAD JARDÍN (Vitoria-Gasteiz) CIFP CIUDAD JARDÍN (Vitoria-Gasteiz)                                                             | ente:<br>Kirolene Ciclo<br>CiCLO<br>Administración Y Finanzas<br>Administración Y Finanzas<br>Adsistercia A La Dirección | a de artes plástic<br>años)<br>TURNO<br>Matutino<br>Matutino<br>Matutino | CURSO 1<br>1<br>1         | Enseña<br>dis<br>MOD.<br>A<br>B<br>A                                   | ACCESO<br>FP de grado medio<br>FP de grado medio<br>FP de grado medio                                           | ESTADO<br>No admitido-a<br>No admitido-a<br>Admitido-a               |
| lo de acceso a<br>RIOR. C<br>1 C<br>2 C<br>3 C<br>4 C | Nueva solicitud pulse la opción correspondi<br>'Haurreskola<br>a Prueba :<br>CENTRO<br>CENTRO<br>CIFP CIUDAD JARDÍN (Vitoria-Gasteiz)<br>ZIFP CIUDAD JARDÍN (Vitoria-Gasteiz)<br>ZIFP CIUDAD JARDÍN (Vitoria-Gasteiz)<br>ZPES EGIBIDE LH-FP (Vitoria-Gasteiz) | ente:<br>Kirolene Ciclo<br>CiCLO<br>Administración Y Finanzas<br>Administración Y Finanzas<br>Administración Y Finanzas  | s de artes plástic<br>eños)<br>TURNO<br>Matutino<br>Matutino<br>Matutino | curso<br>1<br>1<br>1<br>1 | Enseña<br>dis<br>MOD.<br>A<br>B<br>A<br>A<br>A                         | ACCESO<br>FP de grado medio<br>FP de grado medio<br>FP de grado medio<br>FP de grado medio<br>FP de grado medio | ESTADO<br>No admitido-a<br>No admitido-a<br>Admitido-a<br>Admitido-a |

Clicando en el Estado de cada una de ellas se podrá visualizar el listado de las personas que hayan escogido esa opción. El alumno aparecerá en azul.

| CIFP CIUDAD JARDÍ<br>TURNO :<br>Matutino | N (Vitoria-Gasteiz) |                   |          | Administració<br>CURSO / MC<br>1º FPGS / A | n Y Finanzas<br>)D. |                           |                   |      |           |                           |
|------------------------------------------|---------------------|-------------------|----------|--------------------------------------------|---------------------|---------------------------|-------------------|------|-----------|---------------------------|
| ENTIFICACION                             | PRIORIDAD           | ACCESO            | MINUSVA. | ALTO REND.                                 | AFINIDAD            | MODALIDAD DE BACHILLERATO | ASIGNATURAS BACH. | NOTA | DESEMPATE | ESTADO                    |
| 111116G                                  | 3                   | Bachillerato      | No       | No                                         |                     | Human. Y Cc.Sociales      |                   | 6.18 | 495141    | Admitido-a en otra opción |
| 111118H                                  | 2                   | FP de grado medio | No       | No                                         | 1                   |                           |                   | 6.09 | 825807    | No admitido-a             |
| 1111191                                  | 3                   | FP de grado medio | No       | No                                         | 1                   |                           |                   | 6    | 208046    | No admitido-a             |
| 111110J                                  | 2                   | Bachillerato      | No       | No                                         |                     | Human. Y Cc.Sociales      |                   | 6.18 | 944198    | Admitido-a en otra opción |
| 111121K                                  | 1                   | FP de grado medio | No       | No                                         | 1                   |                           |                   | 5.7  | 370556    | No admitido-a             |

## 4.3 Calendario

En el apartado de **calendario escolar** (dentro del menú *"Seguimiento en el aula"*) se puede visualizar la información de los días lectivos, los días no lectivos, los fines de semana/festivo y las jornadas con horario intensivo. La información que aparece en el calendario solo es de consulta, no se puede modificar.

Los días lectivos salen en negro; los días NO lectivos aparecen en gris, los fines de semanas/festivos están dentro de un cuadrado azul oscuro con el número en azul claro y las jornadas intensivas, en un cuadrado azul claro con el número en azul oscuro, tal y como especifica la leyenda en la pantalla de información.

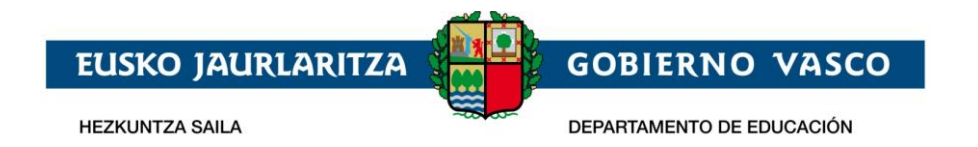

#### Calendario Escolar

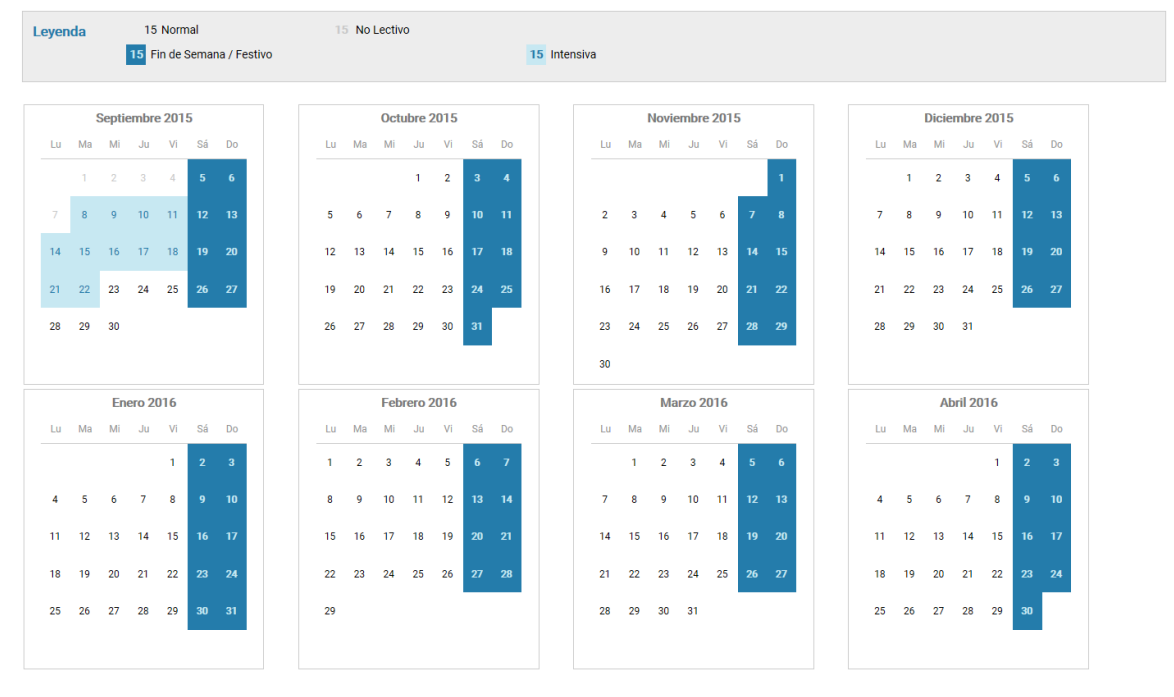

## 4.4 Materias y docentes

En esta sección (dentro del menú "Seguimiento en el aula") nos encontramos dos apartados diferentes.

- En la parte superior podemos ver un listado con las asignaturas en las que el alumno/a está matriculado este curso académico junto con los docentes que las imparten. Así

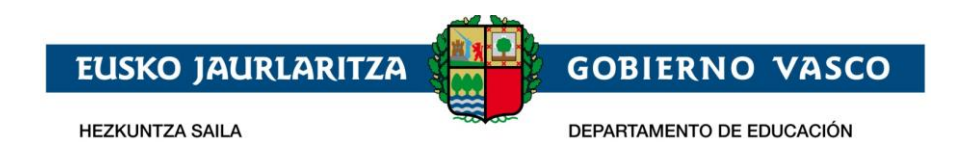

como las faltas en esa materia y la opción de solicitar una cita con ese docente.

- En la parte inferior, podemos ver el listado de los docentes del alumno/a y del cuerpo directivo del centro. Por cada docente se muestra: foto, nombre y apellidos, cargo, email de contacto.

| Materias<br>MATERIA D                                  | Para consultar<br>las faltas   | Para solicitar una<br>cita con el profesor                                                                                                    |
|--------------------------------------------------------|--------------------------------|----------------------------------------------------------------------------------------------------|
| Alternativa a religión                                 | PROFESOR12 APELLIDO1 APELLIDO2 | []     []     []     []     []     []     []     []     []     []     []     []     []     []     []     []     []     []     []     []     []     []     []     []     []     []     []     []     []     []     []     []     []     []     []     []     []     []     []     []     []     []     []     []     []     []     []     []     []     []     []     []     []     []     []     []     []     []     []     []     []     []     []     []     []     []     []     []     []     []     []     []     []     []     []     []     []     []     []     []     []     []     []     []     []     []     []     []     []     []     []     []     []     []     []     []     []     []     []     []     []     []     []     []     []     []     []     []     []     []     []     []     []     []     []     []     []     []     []     []     []     []     []     []     []     []     []     []     []     []     []     []     []     []     []     []     []     []     []     []     []     []     []     []     []     []     []     []     []     []     []     []     []     []     []     []     []     []     []     []     []     []     []     []     []     []     []     []     []     []     []     []     []     []     []     []     []     []     []     []     []     []     []     []     []     []     []     []     []     []     []     []     []     []     []     []     []     []     []     []     []     []     []     []     []     []     []     []     []     []     []     []     []     []     []     []     []     []     []     []     []     []     []     []     []     []     []     []     []     []     []     []     []     []     []     []     []     []     []     []     []     []     []     []     []     []     []     []     []     []     []     []     []     []     []     []     []     []     []     []     []     []     []     []     []     []     []     []     []     []     []     []     []     []     []     []     []     []     []     []     []     []     []     []     []     []     []     []     []     []     []     [ |
| Ciencias Sociales, Geografía e Historia                | PROFESOR14 APELLID01 APELLID02 | ľ                                                                                                    |
| Ciencias de la Naturaleza                              | PROFESOR9 APELLIDO1 APELLIDO2  | Ĩ                                                                                                    |
| Educación Física                                       | PROFESOR13 APELLID01 APELLID02 | E C                                                                                                    |
| Educación para la ciudadanía y los derechos<br>humanos | PROFESOR8 APELLIDO1 APELLIDO2  | Ĩ                                                                                                    |
| Inglés                                                 | PROFESOR6 APELLIDO1 APELLIDO2  | Ĩ                                                                                                    |
| Lengua Castellana y Literatura                         | PROFESOR5 APELLIDO1 APELLIDO2  | Ĩ                                                                                                    |
| Lengua Vasca y Literatura                              | PROFESOR10 APELLID01 APELLID02 | Ĩ                                                                                                    |
| Matemáticas                                            | PROFESOR7 APELLIDO1 APELLIDO2  | il 🕑                                                                                                    |
| Música                                                 | PROFESOR8 APELLIDO1 APELLIDO2  | ľ                                                                                                    |
| Tecnología                                             | PROFESOR11 APELLIDO1 APELLIDO2 | ľ                                                                                                    |

#### Docentes y equipo de dirección

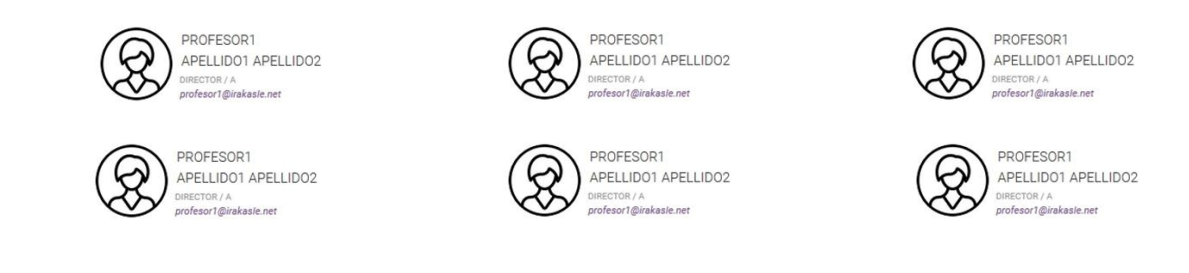

### 4.5 Cuadro Horario

En este apartado (dentro del menú *"Seguimiento en el aula"*) se puede visualizar el horario escolar del alumno/a. Para cada recuadro podremos ver:

- la hora de inicio de cada clase
- la materia e idioma en el que se imparte
- el nombre y apellidos del docente que lo imparte

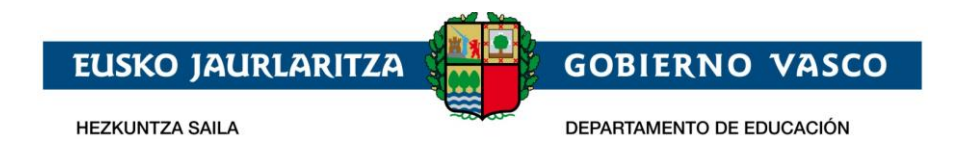

Al igual que en apartado anterior, la información que aparece solo es de consulta, es decir, no se puede modificar.

| Lunes                                                              | Martes                                                    | Miércoles                                             | Jueves                                                             | Viernes                                                            |
|--------------------------------------------------------------------|-----------------------------------------------------------|-------------------------------------------------------|--------------------------------------------------------------------|--------------------------------------------------------------------|
| 08:10 ING                                                          | 08:10 EUS                                                 | 08:25 EUS                                             | 08:10 EUS                                                          | 08:25 EUS                                                          |
| Inglés<br>PROFESOR6 APELLIDO1                                      | Matemáticas<br>PROFESOR7 APELLIDO1                        | Educación Física<br>PROFESOR13 APELLIDO1              | Música<br>PROFESOR8 APELLIDO1                                      | Ciencias Sociales, Geografía<br>e Historia<br>PROFESOR14 APELLIDO1 |
| 09:05 EUS Alternativa a religión PROFESOR12 APELLIDO1              | 09:05 EUS Ciencias de la Naturaleza PROFESOR9 APELLIDO1   | 09:20 EUS Educación Física PROFESOR13 APELLIDO1       | 09:05 EUS<br>Alternativa a religión<br>PROFESOR12 APELLIDO1        | 09:20 EUS<br>Matemáticas<br>PROFESOR7 APELLIDO1                    |
| Descanso                                                           | Descanso                                                  | Descanso                                              | Descanso                                                           | Descanso                                                           |
| 10:30 EUS                                                          | 10:30 EUS                                                 | 10:30 EUS                                             | 10:30 EUS                                                          | 10:30 EUS                                                          |
| Matemáticas<br>PROFESOR7 APELLIDO1                                 | Tecnología<br>PROFESOR11 APELLIDO1                        | Ciencias de la Naturaleza<br>PROFESOR9 APELLIDO1      | Ciencias Sociales, Geografía<br>e Historia<br>PROFESOR14 APELLIDO1 | Tutoría lectiva<br>PROFESOR5 APELLIDO1                             |
| 11:25 EUS                                                          | 11:25 EUS                                                 | 11:25 CAS                                             | 11:25 CAS                                                          | 11:25 EUS                                                          |
| Ciencias Sociales, Geografía<br>e Historia<br>PROFESOR14 APELLIDO1 | Música<br>PROFESOR8 APELLIDO1                             | Lengua Castellana y Literatura<br>PROFESOR5 APELLIDO1 | Lengua Castellana y<br>Literatura<br>PROFESOR5 APELLIDO1           | Tecnología<br>PROFESOR11 APELLIDO1                                 |
| Comida                                                             | Comida                                                    | Comida                                                | Comida                                                             | Comida                                                             |
| 13:40 CAS                                                          | 13:40 CAS                                                 | 12:35 EUS                                             | 13:40 EUS                                                          | 12:35 EUS                                                          |
| Lengua Castellana y<br>Literatura<br>PROFESOR5 APELLIDO1           | Lengua Castellana y<br>Literatura<br>PROFESOR5 APELI ID01 | Lengua Vasca y Literatura<br>PROFESOR10 APELLIDO1     | Matemáticas<br>PROFESOR7 APELLIDO1                                 | Lengua Vasca y Literatura<br>PROFESOR10 APELLIDO1                  |

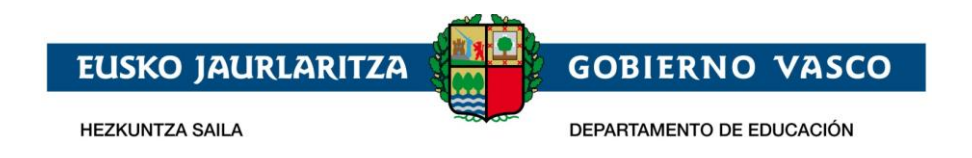

### 4.6 Calificaciones

En el apartado de Calificaciones (dentro del menú *"Seguimiento en el aula")* se publican las calificaciones.

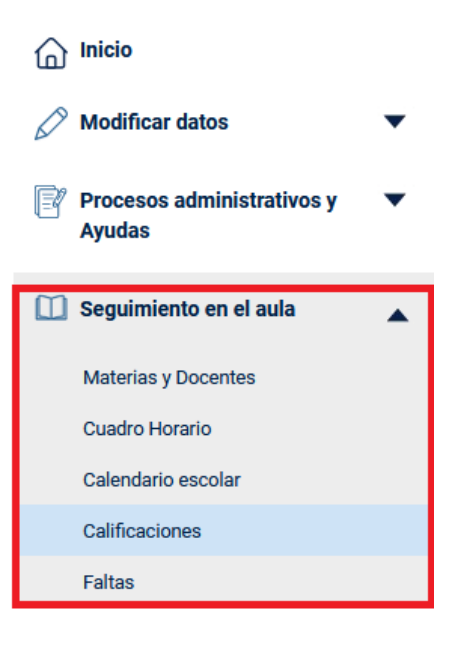

## 4.6.1 Calificaciones EOIs

Todo alumno matriculado en algún nivel de las EOI va poder ver en Ikasgunea las calificaciones y la fecha de la convocatoria oral.

Al entrar en el apartado "Calificaciones" si todavía no se ha publicado nada, se le mostrara los apartados de información de examen oral y calificaciones vacíos:

| Información d                                                                              | lel examen oral                                                                                                    |                                                                           |                                  |                         |           |         |
|--------------------------------------------------------------------------------------------|----------------------------------------------------------------------------------------------------|---------------------------------------------------------------------------|----------------------------------|-------------------------|-----------|---------|
| No se ha encontrado info                                                                   | rmación publicada                                                                                                    |                                                                           |                                  |                         |           |         |
| Calificacione                                                                              | S                                                                                                    |                                                                           |                                  |                         |           |         |
| No existe información de                                                                   | calificaciones para mostrar.                                                                                                    |                                                                           |                                  |                         |           |         |
|                                                                                            |                                                                                                    |                                                                           |                                  |                         |           |         |
| Silenciar Notifi                                                                           | caciones                                                                                                    |                                                                           |                                  |                         |           |         |
| Silenciar Notifie                                                                          | caciones                                                                                                    | quieres recibir notificacion                                              | es de faltas de asistencia de tu | hiio/hiia Leire Dominau | ez Begoña |         |
| Silenciar Notifu<br>En esta sección puedes<br>Selecciona fecha de inic                     | caciones<br>indicar un periodo de tiempo en el que no<br>io y de fin ( ambos incluidos ) para silencia                                        | quieres recibir notificacior<br>ar estas notificaciones.                  | es de faltas de asistencia de tu | hijo/hija Leire Domingu | ez Begoña |         |
| Silenciar Notifie<br>En esta sección puedes<br>Selecciona fecha de inic                    | Caciones<br>Indicar un periodo de tiempo en el que no<br>io y de fin ( ambos incluidos ) para silencia                                        | quieres recibir notificacion<br>ar estas notificaciones.                  | es de faltas de asistencia de tu | hijo/hija Leire Domingu | ez Begoña |         |
| Silenciar Notifu<br>En esta sección puedes<br>Selecciona fecha de inic<br>FECHA INICIO (*) | caciones<br>indicar un periodo de tiempo en el que no<br>io y de fin (ambos incluídos ) para silencia                                         | quieres recibir notificacion<br>ar estas notificaciones.<br>FECHA FIN (*) | es de faitas de asistencia de tu | hijo/hija Leire Domingu | ez Begoña |         |
| Silenciar Notifu<br>En esta sección puedes<br>Selecciona fecha de inic<br>FECHA INICIO (*) | caciones<br>Indicar un periodo de tiempo en el que no<br>io y de fin ( ambos incluidos ) para silencia<br>indicada de fin ( ambos incluidos ) | quieres recibir notificacion<br>ar estas notificaciones.<br>FECHA FIN (°) | es de faltas de asistencia de tu | hijo/hija Leire Domingu | ez Begoña | Guardar |

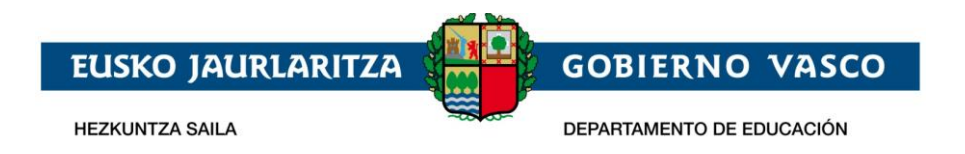

Según vayan llegando las fechas de publicación de los distintos apartados, en la pantalla se mostrará la información correspondiente a cada alumno/a.

| Información del examen oral                                                                                                    |           |                |  |  |  |  |  |  |  |
|----------------------------------------------------------------------------------------------------|-----------|----------------|--|--|--|--|--|--|--|
| LUGAR: EOI Bilbao HEO - Sala: 303                                                                                                    |           |                |  |  |  |  |  |  |  |
| DÍA: 27/05/2020                                                                                                    |           |                |  |  |  |  |  |  |  |
| HORA: 15:00                                                                                                    |           |                |  |  |  |  |  |  |  |
| Calificaciones                                                                                                    |           |                |  |  |  |  |  |  |  |
| ACTIVIDAD                                                                                                    | ORDINARIA | EXTRAORDINARIA |  |  |  |  |  |  |  |
| Comprensión Escrita                                                                                                    | 25        |                |  |  |  |  |  |  |  |
| Comprensión Oral                                                                                                    | 10        |                |  |  |  |  |  |  |  |
| Expresión Escrita                                                                                                    | 9         |                |  |  |  |  |  |  |  |
| Expresión Oral                                                                                                    | 15.55     |                |  |  |  |  |  |  |  |
| Mediación                                                                                                    | 25        |                |  |  |  |  |  |  |  |
| Calificación final                                                                                                    | No Apto   | Sin calificar  |  |  |  |  |  |  |  |
| Calificación final       No Apto       Sin calificar         Leyenda:       Para superar la prueba, es necesario:       • Obtener una puntuación mínima correspondiente al 65% de la puntuación total de la prueba: 97,5 puntos de 150.       • Y obtener en cada una de las partes de las que consta la prueba una puntuación mínima del 50%: 15 puntos de 30.         Calificación aprobada       Calificación compensable       Calificación suspensa |           |                |  |  |  |  |  |  |  |

Lo primero que se muestra es la información del examen oral, indicando el lugar, día y hora. Dicha información se mostrará en ikasgunea cuando la Escuela de Idiomas lo indique, y se mantendrá en la plataforma también, después de haber realizado el examen.

El apartado de "Calificaciones" se mostrará por evaluación el valor numérico obtenido para la actividad y al lado, un círculo que indica si esa actividad ha sido aprobada (verde), es compensable (naranja) o está suspensa (rojo). Al final se muestra la calificación final obtenida.

Que una calificación sea compensable significa que, aunque en dicha parte del examen no se haya obtenido el mínimo para aprobarla, es suficiente como para hacer una media con el resto de las calificaciones. Si la media suma la puntuación total mínima establecida, se puede aprobar el idioma.

Al final del listado de las calificaciones hay un texto que informa de los requisitos a cumplir para superar la prueba.

En la evaluación extraordinaria se mostrarán las calificaciones más altas obtenidas, ya que son las que se van a utilizar para calcular la nota final.

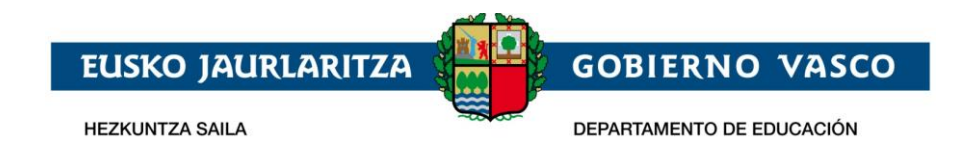

## 4.6.2 Calificaciones de otros niveles

En este apartado se pueden ver las notas y las observaciones de cada evaluación. Además, una vez el Centro añada toda la información necesaria, se podrá descargar el **Boletín** en formato .pdf.

En este apartado se pueden visualizar también las notas pendientes de cursos anteriores; así como la nota media de la etapa educativa y la información del consejo orientador (competencias). Este informe se obtiene en 6º de Primaria, todos los cursos de la ESO y Bachiller. Se puede imprimir desde "archivo" – "imprimir". Puede que este informe no contenga datos y entonces aparecerá un mensaje de no existen datos.

| MATERIA                                            | EV1    | R/E | EV2    | R/E | EV3      | R/E | ORD      | EXT    |
|----------------------------------------------------|--------|-----|--------|-----|----------|-----|----------|--------|
| DIBUJO TÉCNICO II                                  | 8 🗒    |     | 9      |     | AP 🗒     |     |          |        |
| FÍSICA                                             | 3      |     | 4 E    |     | NA 🗒     |     |          |        |
| HISTORIA DE ESPAÑA                                 | 3 🖳    |     | 3 🗒    |     | NA 🖹     |     |          |        |
| LENGUA CASTELLANA Y LITERATURA II.                 | 3 🖳    | 3   | 3 🗒    | 3   | NA 🖳     |     |          |        |
| LENGUA EXTRANJERA II(INGLÉS)                       | 4 🖳    |     | 3 🗒    |     | NA 🗒     |     |          |        |
| LENGUA VASCA Y LITERATURA II.                      | 4 🖳    |     | 2 🖳    |     | NA 🗒     |     |          |        |
| MATEMÁTICAS II                                     | 6 🖳    |     | 3 🗒    |     |          |     |          |        |
| TECNOLOGÍAS DE LA INFORMACIÓN Y LA COMUNICACIÓN II | 9 🖳    |     | 7 🖹    |     | AP 🗒     |     |          |        |
| TECNOLOGÍAS INDUSTRIAL II                          | 9 🖳    |     | 9 🗒    |     | AP 🗒     |     |          |        |
| (PTE. 1º) LENGUA CASTELLANA Y LITERATURA I         |        |     |        |     |          |     |          |        |
| (PTE. 1°) LENGUA EXTRANJERA I(INGLÉS)              |        |     |        |     |          |     |          |        |
| DESCARGA BOLETÍN                                   | Simple |     | Simple |     | Ampliado |     | Ampliado | Simple |

#### Calificaciones

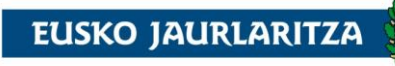

HEZKUNTZA SAILA

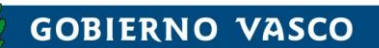

DEPARTAMENTO DE EDUCACIÓN

#### Calificaciones

| MATERIA                                            | 1Eva | R/E | 2Eva   | R/E | 3Eva R/E | ORD      | EXT |
|----------------------------------------------------|------|-----|--------|-----|----------|----------|-----|
| BIOLOGÍA Y GEOLOGÍA                                | 7 🖳  |     | 6 🖳    |     | 7 🗒      | 7 🗒      |     |
| EDUCACIÓN FÍSICA                                   | 10 🖹 |     | 9 🗒    | 1   | 10 🖳     | 10 🗒     |     |
| FÍSICA ETA QUÍMICA                                 | 7 🗒  |     | 8 🗒    |     | 9 🖹      | 8        |     |
| GEOGRAFÍA E HISTORIA                               | 9 🗒  |     | 8 🗒    |     | 8 🗒      | 8 🗐      |     |
| INGLÉS                                             | 8 🖳  |     | 7 🖳    |     | 8 🖳      | 8 🗐      |     |
| LENGUA CASTELLANA Y LITERATURA                     | 7 🗒  |     | 6      |     | 7 🖹      | 6 🗐      |     |
| LENGUA VASCA Y LITERATURA                          | 7 🗒  |     | 7 🗒    |     | 7 🖹      | 7 ₫      |     |
| MATEMÁTICAS ORIENTADAS A LAS ENSEÑANZAS ACADÉMICAS | 8 🗒  |     | 9 🗒    |     | 8 🗒      | 8 🗐      |     |
| TECNOLOGIAS DE LA INFORMACION Y COMUNICACION       | 9 🖳  |     | 9 🖳    |     | 9 🖳      | 9 🖳      |     |
| TECNOLOGÍA                                         | 6 🗒  |     | 7 🗒    | 1   | 10 🖳     | 9 🗐      |     |
| VALORES ÉTICOS                                     | 5 🗒  |     | 7 🗒    |     | 7 🗒      | 7 টী     |     |
| DESCARGA BOLETÍN                                   |      |     | Simple |     |          | simple 📩 |     |
| Nota media del ciclo:                              |      |     |        |     | 8.08     |          |     |

Leyenda :

Dbservaciones y conceptos evaluables

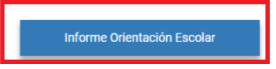

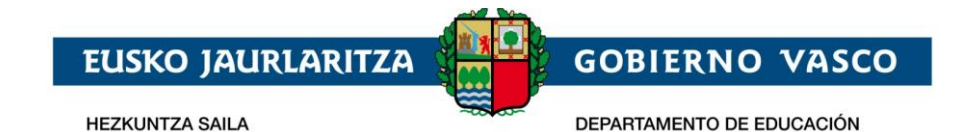

| <b>ikas</b>               | gunea                                               |                            | idioma: es  <u>eu</u> | 🖶 Familias     | 🕫 Profesorado    | 🚑 Candidatos/as  | 🦰 euskadi.eus |
|---------------------------|-----------------------------------------------------|----------------------------|-----------------------|----------------|------------------|------------------|---------------|
|                           |                                                     |                            |                       |                |                  | (g               | Nombre madre  |
| Buscador de centros       | Puntos por proximidad del domicilio a cada centro   | Recursos Agrega            | Irakurgunea - Plar    | n Lector       |                  |                  |               |
|                           |                                                     | CONSEJO ORI                | ENTADOR               |                |                  |                  |               |
|                           | Decreto 236/2015, de 22 de dicien                   | nbre (BOPV 15.01.2016) - 1 | RD 1105/2014 de 26 de | diciembre (BOE | 03.01.2015)      |                  |               |
|                           |                                                     |                            |                       |                |                  |                  |               |
| En la fecha 20/06/20      | 019, el centro Nombre del centro ha emitido el sigu | uiente Consejo Orien       | tador para el/la ali  | umno/a Non     | nbre Apellidos A | lumn del curso ( | Curso ESO     |
|                           |                                                     |                            |                       |                |                  |                  |               |
| Competencias              | Valoración d                                        | el grado de adquisió       | cion de las compet    | tencias        |                  |                  |               |
| Competencia social y cív  | rica                                                |                            |                       |                |                  | Avanzado         | •             |
| Competencia para la inic  | iativa y el espíritu emprendedor                    |                            |                       |                |                  | Avanzado         | •             |
| Competencia científica    |                                                     |                            |                       |                |                  | Avanzado         | •             |
| Competencia tecnológica   | a                                                   |                            |                       |                |                  | Medio            | •             |
| Competencia para apren    | der a ser                                           |                            |                       |                |                  | Avanzado         | •             |
| Competencia artística     |                                                     |                            |                       |                |                  | Medio            | •             |
| Competencia matemátic     | :a                                                  |                            |                       |                |                  | Avanzado         | •             |
| Competencia para conviv   | vir                                                 |                            |                       |                |                  | Avanzado         | •             |
| Competencia en comunio    | cación lingüística y literaria                      |                            |                       |                |                  | Avanzado         | •             |
| Competencia para la con   | nunicación verbal, no verbal y digital              |                            |                       |                |                  | Avanzado         | •             |
| Competencia motriz        |                                                     |                            |                       |                |                  | Medio            | •             |
| Competencia para apren    | der a aprender y para pensar                        |                            |                       |                |                  | Avanzado         | •             |
|                           |                                                     |                            |                       |                |                  |                  |               |
|                           |                                                     | Propuesta del equi         | po docente            |                |                  |                  |               |
| Repetir curso             |                                                     |                            |                       |                |                  | ~                |               |
| Incorporarse a un ciclo d | le Formación Profesional                            |                            |                       |                |                  |                  |               |
| Incorporarse a Bachillera | ito                                                 |                            |                       |                |                  | si               |               |
| Incorporarse a FP Básica  | 1                                                   |                            |                       |                |                  | -                |               |
|                           |                                                     |                            |                       |                |                  |                  |               |

## 4.7 Faltas

En el listado de **Faltas de Asistencia** (apartado *"Faltas"* dentro del menú *"Seguimiento en el aula"*), el usuario va a poder ver, por materia y evaluación, la cantidad de **faltas totales y las faltas que están justificadas**. En este apartado los tutores y el alumnado mayor de 18 años, van a poder justificar las faltas de asistencia.

| Silenciar Notificaciones                                                                                                    |                                |               |        |  |  |  |
|----------------------------------------------------------------------------------------------------|--------------------------------|---------------|--------|--|--|--|
| En esta sección puedes indicar un período de tiempo en el que no quieres recibir notificaciones de faltas de asistencia de tu hijo/hija ikerne Romo Marzagon |                                |               |        |  |  |  |
| Selecciona fecha de inicio y de fin ( ambos incluio                                                                                                    | os ) para silenciar estas noti | ficaciones.   |        |  |  |  |
| FECHA INICIO (*)                                                                                                    | limis                          | FECHA FIN (*) | 1 mile |  |  |  |
|                                                                                                    |                                |               |        |  |  |  |

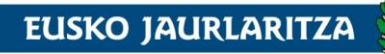

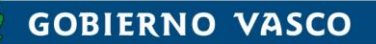

HEZKUNTZA SAILA

| BIOLOGÍA Y GEOLOGÍA                                   | 0 | 0 | 11 | 9  | 2 | 0 |
|-------------------------------------------------------|---|---|----|----|---|---|
| EDUCACIÓN FÍSICA                                      | 0 | 0 | 0  | 0  | 0 | 0 |
| EDUCACIÓN PLÁSTICA, VISUAL Y AUDIOVISUAL              | 1 | 1 | 9  | 9  | 3 | 0 |
| FÍSICA Y QUÍMICA                                      | 0 | 0 | 0  | 0  | 0 | 0 |
| GEOGRAFÍA E HISTORIA                                  | 0 | 0 | 0  | 0  | 0 | 0 |
| INFORMÁTICA BÁSICA                                    | 5 | 5 | 8  | 7  | 0 | 0 |
| INGLÉS                                                | 0 | 0 | 0  | 0  | 5 | 0 |
| LENGUA CASTELLANA Y LITERATURA                        | 0 | 0 | 0  | 0  | 0 | 0 |
| LENGUA VASCA Y LITERATURA                             | 0 | 0 | 0  | 0  | 0 | 0 |
| MATEMÁTICAS ORIENTADAS A LAS ENSEÑANZAS<br>ACADÉMICAS | 4 | 4 | 13 | 10 | 3 | 0 |
| RELIGIÓN CATÓLICA                                     | 0 | 0 | 2  | 1  | 0 | 0 |
| TECNOLOGÍA                                            | 0 | 0 | 5  | 4  | 1 | 0 |
| TUTORÍA CON ALUMNADO                                  | 0 | 0 | 2  | 1  | 1 | 0 |
| HORA DE COMEDOR                                       | 0 | 0 | 6  | 3  | 0 | 0 |

Cuando un profesor introduzca una falta, los tutores del alumno/a van a recibir una notificación vía email o SMS. Para silenciar estas notificaciones, hay que seleccionar una fecha inicio y fin. Durante este periodo, ambas fechas incluidas, el tutor no recibirá ninguna notificación de falta de asistencia introducida entre estas fechas. Sí se recibirán durante estos días notificaciones introducidas durante este periodo de fechas pasadas. Las comunicaciones se recibirán hasta que el alumno/a cumpla 18 años.

| 5                                                                                                    | Silenciar Notificaciones                                                   |             |               |  |  |  |  |
|----------------------------------------------------------------------------------------------------|----------------------------------------------------------------------------|-------------|---------------|--|--|--|--|
| En esta sección puedes indicar un periodo de tiempo en el que no quieres recibir notificaciones de faitas de asistencia de tu hijo/hija ikerne Romo Marzagon |                                                                            |             |               |  |  |  |  |
| s                                                                                                    | elecciona fecha de inicio y de fin ( ambos incluidos ) para silenciar esta | s notificad | ciones.       |  |  |  |  |
|                                                                                                    | FECHA INICIO (*)                                                           |             | FECHA FIN (*) |  |  |  |  |
|                                                                                                    |                                                                            |             |               |  |  |  |  |

Ahora también se pueden poner faltas a tutoría con alumnado y al comedor. Estas faltas se ponen desde Notas y faltas como si fueran una asignatura más. En el caso del comedor, las introduce el responsable.

Para **poder justificar las faltas**, hay que clicar en la casilla **"Ver listado de faltas y justificación"** en la evaluación correspondiente.

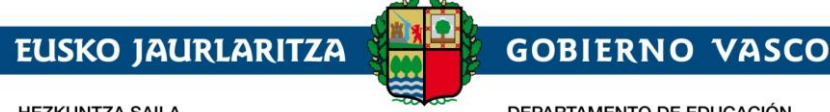

HEZKUNTZA SAILA

DEPARTAMENTO DE EDUCACIÓN

#### FALTAS DE ASISTENCIA

|                                         | 1EVA<br>Ver listado de faltas y justificación |              | Ver listado | 2EVA<br>de faltas y justificación | 3EVA<br>Ver listado de faltas y justificación |              |
|-----------------------------------------|-----------------------------------------------|--------------|-------------|-----------------------------------|-----------------------------------------------|--------------|
| MATERIA                                 | TOTAL                                         | JUSTIFICADAS | TOTAL       | JUSTIFICADAS                      | TOTAL                                         | JUSTIFICADAS |
| ALTERNATIVA A RELIGIÓN                  | 0                                             | 0            | 0           | 0                                 | 0                                             | 0            |
| CIENCIAS DE LA NATURALEZA               | 1                                             | 1            | 2           | 2                                 | 1                                             | 0            |
| CIENCIAS SOCIALES, GEOGRAFÍA E HISTORIA | 0                                             | 0            | 0           | 0                                 | 0                                             | 0            |
| EDUCACIÓN FÍSICA                        | 0                                             | 0            | 0           | 0                                 | 0                                             | 0            |

Una vez cliquemos en la opción "Ver listado de faltas y justificación", se va a abrir una nueva ventana en la que vamos a poder visualizar un listado con el detalle de las faltas. En la tabla, nos va a aparecer la fecha en la que se ha hecho la falta, el tipo de falta (retraso, falta...), si está justificada o no y la asignatura en la que se ha cometido la falta.

| Detalle Faltas: | 3EVA    |             |                                |  |
|-----------------|---------|-------------|--------------------------------|--|
| Fecha           | Tipo    | Justificada | Asignatura                     |  |
| 2016-04-11      | Falta   | No          | Matemáticas                    |  |
| 2016-04-11      | Falta   | No          | Lengua Castellana Y Literatura |  |
| 2016-05-23      | Falta   | No          | Inglés                         |  |
| 2016-05-23      | Retraso | Si          | Matemáticas                    |  |
| 2016-05-24      | Falta   | No          | Matemáticas                    |  |
| 2016-05-24      | Falta   | No          | Ciencias De La Naturaleza      |  |
| 2016-05-24      | Falta   | No          | Música                         |  |
| 2016-05-24      | Falta   | No          | Lengua Castellana Y Literatura |  |
| 2016-05-31      | Retraso | Si          | Matemáticas                    |  |
|                 |         |             |                                |  |

Clicando en la opción "Justificar" nos va a salir la siguiente pantalla en la que nos va a permitir justificar una falta. Para ello, hay que seleccionar una o varias faltas del listado y justificar la ausencia escribiendo en el campo de texto habilitado que se encuentra en la parte inferior. Para finalizar la justificación, hay que clicar en el botón "mandar justificación".

Justificar

Cerrar

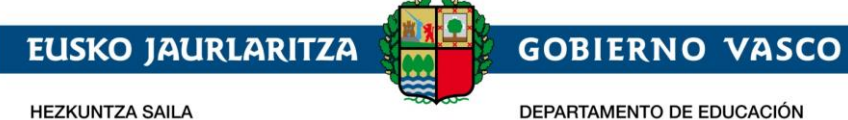

| Detalle Faltas          | : 1EV/                 | Ą                     |                           |                      |        |
|-------------------------|------------------------|-----------------------|---------------------------|----------------------|--------|
| Fecha                   | Тіро                   | Justificada           | Asignatura                | Selec                | ción   |
| 2015-09-22              | Falta                  | Si                    | Matemáticas               |                      |        |
| 2015-09-22              | Falta                  | Si                    | Ciencias De La Naturaleza |                      |        |
| 2015-09-22              | Falta                  | Si                    | Tecnología                |                      |        |
| 2015-09-22              | Retraso                | Si                    | Música                    |                      |        |
| 2015-11-02              | Falta                  | No                    | Inglés                    |                      |        |
| 2015-11-02              | Retraso                | Si                    | Matemáticas               |                      |        |
| Tutor: PADRE1 APEI      |                        | 02                    |                           |                      |        |
| Selecciona una falta de | e la lista y justifica | la ausencia en el cam | po de texto habilitado.   |                      |        |
|                         |                        |                       |                           |                      | 1      |
|                         |                        |                       |                           | Mandar justificación | Cerrar |

Cuando el usuario justifica una falta, al tutor o profesor del grupo (según la configuración de Notas y Faltas) recibe un correo electrónico indicando la justificación de la falta. El tutor o el profesor puede aceptar o rechazar la justificación.

#### 4.8 Historial académico

Dentro del menú "Historial académico" se podrán encontrar los siguientes apartados:

Historial académico, Certificados, Títulos No universitarios, Exenciones euskera y Homologaciones estudios extranjeros no universitarios.

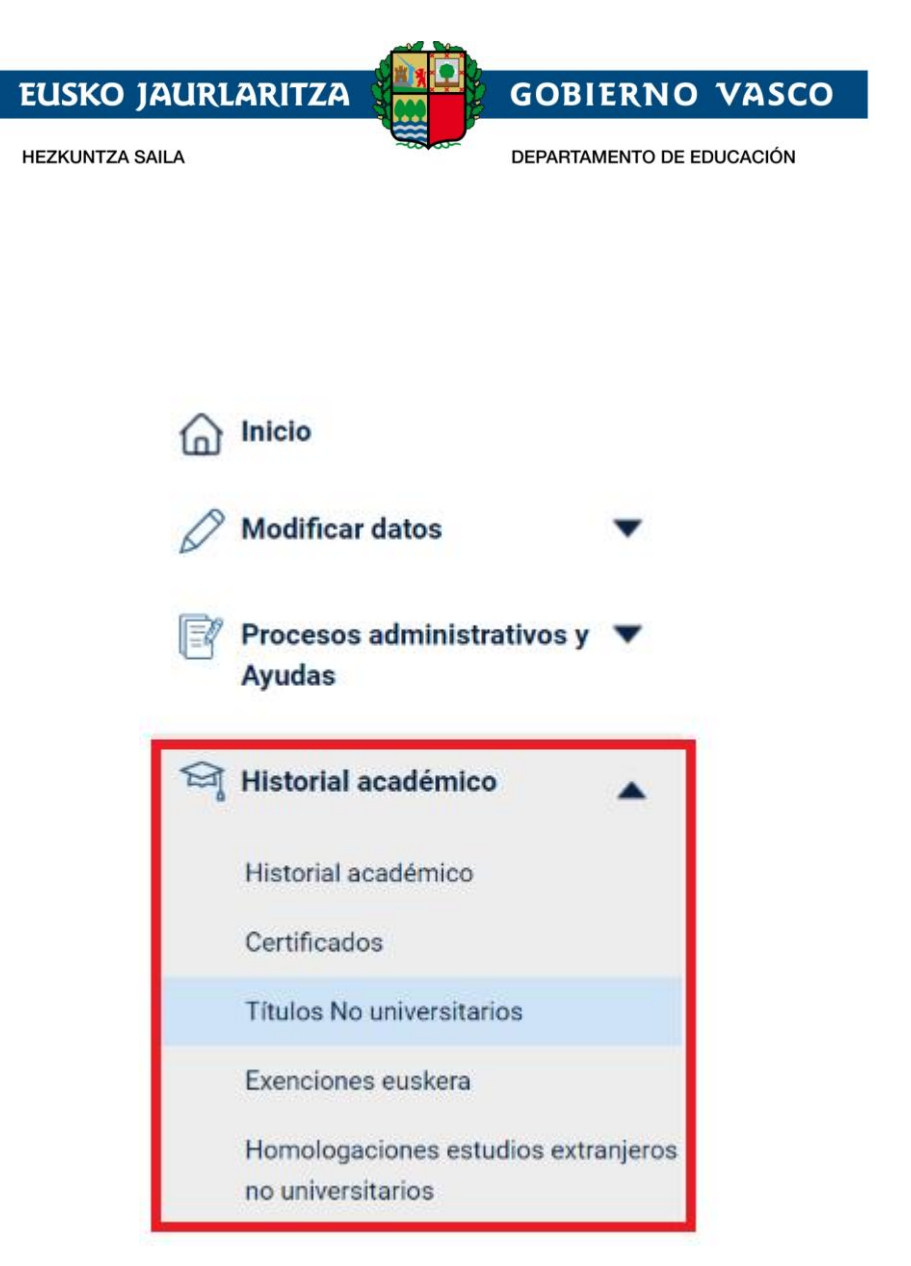

En todos estos apartados existirá la opción de descargarse los documentos asociados a la persona, correspondientes a cada apartado, dando al botón **"Descargar**", si es la primera vez. O al botón de la flecha si ya se ha generado anteriormente en alguna ocasión.

Si es la primera vez se dará a descargar, el documento puede tardar 2 o 3 minutos en generarse, y para ver la flecha tendremos que **refrescar la página** (dando a F5 o cambiando de apartado y volviendo al mismo).

Iconos:

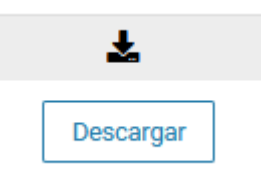

Mensaje informativo al dar a descargar:

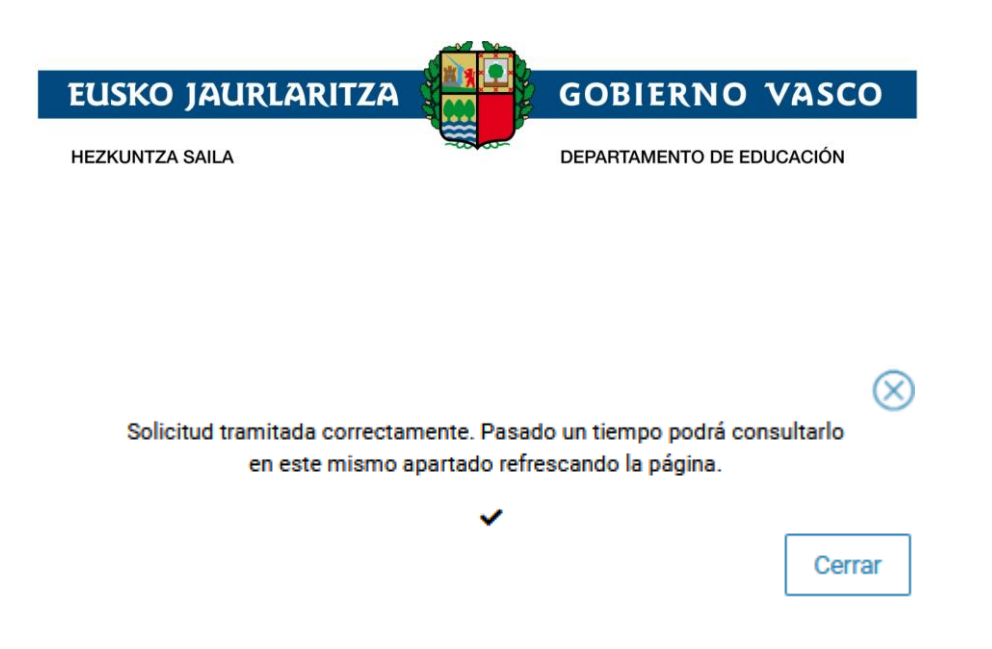

Al dar al icono en forma de flecha se abrirá el documento en una nueva pestaña para visualizarlo y poder descargarlo.

## 4.8.1 Historial Académico

Este apartado permite consultar el historial académico.

#### Expediente académico

| Niveles cursados<br>Cursos realizados | Ed. Primaria                    | Estos listados permitirán consultar el ex<br>académico de los diferentes cursos del a | pediente<br>Ilumno |
|---------------------------------------|---------------------------------|---------------------------------------------------------------------------------------|--------------------|
| CALIFICACION                          | ES                              |                                                                                       |                    |
| MATERIA                               |                                 | ORDINARIA                                                                             |                    |
| Conocimiento del me                   | edio natural, social y cultural | 6                                                                                     |                    |
| Educación Artística                   |                                 | 10                                                                                    |                    |
| Educación Física                      |                                 | 6                                                                                     |                    |
| Lengua Castellana y                   | Literatura                      | 5                                                                                     |                    |
| Lengua Vasca y Liter                  | atura                           | 6                                                                                     |                    |
| Primera Lengua Extra                  | anjera - Inglés                 | 4                                                                                     |                    |
| Matemáticas                           |                                 | 5                                                                                     |                    |
| Educación para la ciu                 | udadanía y los derechos humanos | 8                                                                                     |                    |
|                                       |                                 |                                                                                       |                    |
| Certificados ac                       | cadémicos                       |                                                                                       |                    |
| CEPTIFICADO                           |                                 | DESCADOA                                                                              |                    |

| CERTIFICADO                                 | DESCARGA |
|---------------------------------------------|----------|
| Certificados Historial Académico Secundaria | <u>ٹ</u> |

En este apartado se puede ver la información del consejo orientador (competencias). Este informe se obtiene en 6º de Primaria, todos los cursos de la ESO y Bachiller. Se puede imprimir

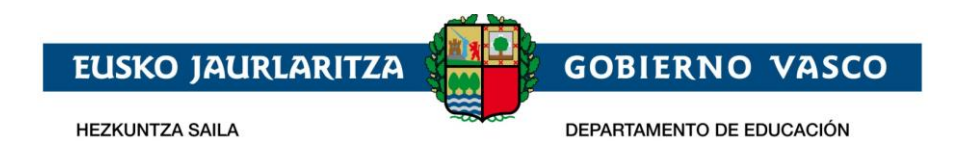

desde *"archivo" – "imprimir".* Puede que este informe no contenga datos y entonces aparecerá un mensaje de no existen datos.

## 4.8.2 Certificados

Desde este apartado podrán descargarse distintos certificados académicos. Para detalle sobre descarga consulte apartado 4.8.

Para descargar el certificado de matrícula deben seguirse los siguientes pasos:

## 4.8.2.1 Certificado matrícula

Una vez dentro de la aplicación, en la pantalla de inicio:

- 1. Seleccionar la persona para la cual se desee el certificado (en caso de tener varios perfiles asociados) a través del botón central *"Cambiar persona"* y en caso de que estuviera en más de un centro matriculada, seleccionar el centro de interés, a través del botón *"Cambiar centro"*.
- 2. Clicar el botón azul con el siguiente texto: *"Solicitar certificado matrícula"*, en la parte superior derecha, para que se genere el mismo.

| çio                                    |                                                                                              |                                 |                                                  |
|----------------------------------------|----------------------------------------------------------------------------------------------|---------------------------------|--------------------------------------------------|
| 🕼 Inicio                               | Si participas en un proceso de admisión accede al menú "Soli<br>o consultar tus solicitudes. | citudes de admisión" para crear | Si tienes alguna duda<br>consulta la quía de uso |
| 🖉 Modificar datos 🛛 🔻                  |                                                                                              |                                 | 🏶 Solicitar                                      |
| Procesos administrativos y ▼<br>Ayudas | XXXXXX XXXXX XXXXXX (ch. Cambiar person                                                      | a (DIE.: 11111111A)             | certificado de<br>matrícula                      |
| 🗍 Seguimiento en el aula 🛛 🔻           | CENTRO : CEIP XXXXXXX HLHI                                                                   |                                 |                                                  |
| 🏹 Historial académico 🛛 🔻              | NIVEL -<br>Educación Infantil                                                                | 001000                          |                                                  |
| Notificaciones                         | XXXXXXXXX                                                                                    | XXXXXXXX                        |                                                  |
| Otros servicios                        |                                                                                              | TUTOR/A:<br>XXXXXXXX            |                                                  |

3. Para ver/descargar el certificado se debe ir al apartado "*Certificados*" dentro del menú de "*Historial académico*".

\*Para que se genere el certificado el/a alumno/a deberá tener una matrícula activa.

\* El proceso puede tardar unos pocos minutos, aunque en épocas de mucho volumen de solicitudes certificados puede durar un máximo de 24 horas.

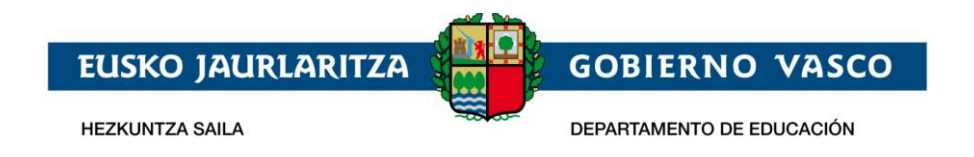

## 4.8.3 Títulos No universitarios

En este apartado se pueden visualizar y descargar los títulos no universitarios adquiridos por el/a alumno/a. La información es de consulta, no puede ser modificada. Para detalle sobre descarga consulte apartado 4.8.

| Títulos No universitarios                                                                                                    |                                                                                                    |                     |                                        |                           |        |                                                                                                    |
|----------------------------------------------------------------------------------------------------|----------------------------------------------------------------------------------------------------|---------------------|----------------------------------------|---------------------------|--------|----------------------------------------------------------------------------------------------------|
| <ul> <li>☐ Inicio</li> <li>✓ Modificar datos</li> </ul>                                                                                            | Nombre y Apr                                                                                                    | ellidos             |                                        |                           |        | Editar datos                                                                                            |
| Procesos administrativos y<br>Ayudas                                                                                                    |                                                                                                    |                     |                                        |                           |        |                                                                                                    |
| Historial académico                                                                                                    | Listado Titulaciones                                                                                                    | No Universita       | arias d                                | e la CAPV                 |        |                                                                                                    |
|                                                                                                    | ΤΊΤυιο                                                                                                    | CERTIFICADO         | FECHA                                  | CALIFICACIÓN              | MODELO | CENTRO OBTENCIÓN                                                                                        |
|                                                                                                    |                                                                                                    |                     |                                        |                           |        | CENTRO ODTENCIÓN                                                                                        |
| Historial académico<br>Certificados                                                                                                    | Título de Graduado en Educación<br>Secundaria                                                                                                    | ¥                   | 01-06-2005                             | No requiere               | D      | CPEIPS KIRIKIÑO IKASTOLA HLBHIP                                                                         |
| Historial académico<br>Certificados<br>Títulos No universitarios                                                                                   | Título de Graduado en Educación<br>Secundaria<br>Título de Bachiller en la modalidad de<br>Ciencias de la Naturaleza y de la Salud                                                                                  | 7<br>7              | 01-06-2005                             | No requiere<br>6.3        | D      | CPEIPS KIRIKIÑO IKASTOLA HLBHIP<br>CPEIPS KIRIKIÑO IKASTOLA HLBHIP                                      |
| Historial académico<br>Certificados<br>Títulos No universitarios<br>Exenciones euskera<br>Homologaciones estudios extranjeros<br>no universitarios | Título de Graduado en Educación<br>Secundaria<br>Título de Bachiller en la modalidad de<br>Ciencias de la Naturaleza y de la Salud<br>Título de Técnico superior en Sistemas<br>de Regulación y Control Automáticos | ±<br>≵<br>Descargar | 01-06-2005<br>01-05-2007<br>01-06-2011 | No requiere<br>6.3<br>8.1 | D      | CPEIPS KIRIKIÑO IKASTOLA HLBHIP<br>CPEIPS KIRIKIÑO IKASTOLA HLBHIP<br>CPES TXORIERRI S. COOP. LTDA BHIP |

# 4.8.4 Exenciones euskera

En este apartado se pueden visualizar y descargar las exenciones de euskera adquiridas por el/a alumno/a. La información es de consulta, no puede ser modificada. Para detalle sobre descarga consulte apartado 4.8.

| Exenciones_euskera                                                                                                    |                                                                                                    |                                        |              |
|----------------------------------------------------------------------------------------------------|----------------------------------------------------------------------------------------------------|----------------------------------------|--------------|
| <ul> <li>☐ Inicio</li> <li>Ø Modificar datos</li> </ul>                                                                                            | Nombre y Apellidos                                                                                    |                                        | Editar datos |
| Procesos administrativos y  Ayudas                                                                                                    | Furnishing                                                                                            |                                        |              |
| 😂 Historial académico                                                                                                    | EXENCIÓN                                                                                              | FECHA                                  | CERTIFICADO  |
|                                                                                                    |                                                                                                    |                                        |              |
| Historial académico                                                                                                    | CERTIFICADO EXENCION C1 EUSKERA                                                                       | 20/07/2017                             |              |
| Historial académico<br>Certificados                                                                                                    | CERTIFICADO EXENCION C1 EUSKERA<br>CERTIFICADO EXENCION C1 EUSKERA                                    | 20/07/2017<br>17/07/0019               |              |
| Historial académico<br>Certificados<br>Títulos No universitarios                                                                                   | CERTIFICADO EXENCION C1 EUSKERA<br>CERTIFICADO EXENCION C1 EUSKERA<br>CERTIFICADO EXENCION C1 EUSKERA | 20/07/2017<br>17/07/0019<br>19/07/2017 | •            |
| Historial académico<br>Certificados<br>Títulos No universitarios<br>Exenciones euskera<br>Homologaciones estudios extranjeros<br>no universitarios | CERTIFICADO EXENCION C1 EUSKERA<br>CERTIFICADO EXENCION C1 EUSKERA<br>CERTIFICADO EXENCION C1 EUSKERA | 20/07/2017<br>17/07/0019<br>19/07/2017 | •<br>•<br>•  |

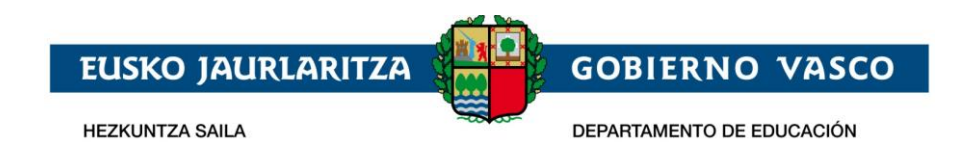

## 4.8.5 Homologaciones estudios extranjeros no universitarios

En este apartado se pueden visualizar y descargar homologaciones de estudios extranjeros no universitarios concedidas al alumno/a. La información es de consulta, no puede ser modificada. Para detalle sobre la descarga consulte apartado 4.8.

| Modificar datos ▼                                                                                           | Nombre y Apellidos<br>DIE:                                                                                                    |                     | Editar datos |
|----------------------------------------------------------------------------------------------------|----------------------------------------------------------------------------------------------------|---------------------|--------------|
| Procesos administrativos y<br>Ayudas                                                                        | Homologaciones de títulos                                                                                                    |                     |              |
| Historial académico                                                                                         | TÍTULO HOMOLOGADO<br>Homologación al título de Graduada en Educación Secundaria Obligatoria<br>y al título de Bachiller (Ley Orgánica 2/2006) | FECHA<br>01/02/2016 |              |
| Títulos No universitarios<br>Exenciones euskera<br>Homologaciones estudios extranjeros<br>no universitarios |                                                                                                    |                     |              |
| ▲ Notificaciones                                                                                            |                                                                                                    |                     |              |

## 4.9 Cita con tutor, docente y equipo directivo

Este apartado permite solicitar citas con el/la tutor/a, docentes y equipo directivo. Para ello hay que clicar la opción de crear nueva visita y seleccionar al docente con que nos queremos reunir. Debemos indicar quién acudirá y seleccionar la fecha y hora de la visita. Por último se deben rellenar los campos de email y teléfono de contacto e introducir un comentario para el profesor.

#### Formulario nueva visita

| DOCENTE (*)<br>Seleccione un docente                 | $\vee$ | NERGE QUEN ALLERÁ (?)<br>PADRE1 APELLIDO1 APELLIDO2 |
|------------------------------------------------------|--------|-----------------------------------------------------|
|                                                      |        |                                                     |
| евсява вмас ве сонтасто (?)<br>papelap000@prueba.com |        | TELÉFONO DE CONTACTO (*)                            |
| PUEDE DEJAR UN COMENTARIO PARA EL PROFESOR AQUÍ (*)  |        |                                                     |
|                                                      |        |                                                     |
|                                                      |        | Volver Guard                                        |

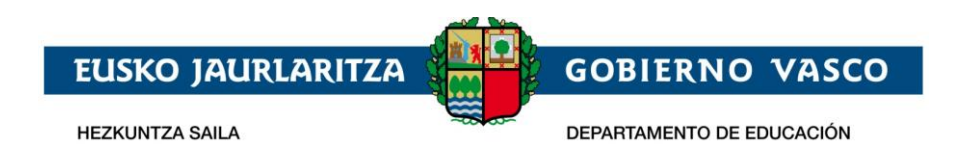

Una vez guardada la solicitud de cita, queda pendiente de aprobar por el docente y la podemos rechazar. Una vez esté aprobada, no hay opción de anularla; por lo que habría que ponerse en contacto con el docente.

### 4.10 Resoluciones

En este apartado (dentro del menú *"Procesos administrativos y Ayudas"*) se pueden consultar las resoluciones de los procedimientos del Gobierno Vasco en los que el alumno/a haya participado. Por ejemplo, las pruebas de acceso.

| 6           | Inicio                      |                            |                        |                         |             |            |           |
|-------------|-----------------------------|----------------------------|------------------------|-------------------------|-------------|------------|-----------|
| Ø           | Modificar da                | tos                        | •                      |                         |             |            |           |
| ľ           | Procesos adı<br>Ayudas      | ministrativos y            | •                      |                         |             |            |           |
|             | Pruebas de Ac               | ceso y Concursos           | 3                      |                         |             |            |           |
|             | Procesos de A               | dmisión                    |                        |                         |             |            |           |
|             | Becas y ayuda               | IS                         |                        |                         |             |            |           |
|             | Resoluciones                |                            |                        |                         |             |            |           |
|             |                             |                            |                        |                         |             |            |           |
|             |                             |                            |                        |                         |             |            |           |
| sada centro | Recursos Agrega Ap          | Icaciones del Departamento | Inskurgunes - Plan Leo | tor Buscedor Distancias | prueba feed |            | N @NOMBRE |
|             |                             |                            |                        |                         |             |            |           |
| List        | ado de resolucio            | nes                        |                        |                         |             |            |           |
| RED         | LUCION                      |                            |                        |                         |             | FEDHA      | DESCARGA  |
| 140         | A VIOLIN 2019 VITORIA 12:36 |                            |                        |                         |             | 22-01-2019 | <u>د</u>  |
| PRU         | EBA TOKEN                   |                            |                        |                         |             | 14-03-2019 | 2         |
|             |                             |                            |                        |                         |             |            |           |

## 4.11 Transportes

En este apartado (dentro del menú *"Otros servicios"*) se puede visualizar la información de la ruta de transporte que realiza la alumna/o (solo si utiliza dicho servicio). La información es de consulta, no puede ser modificada.

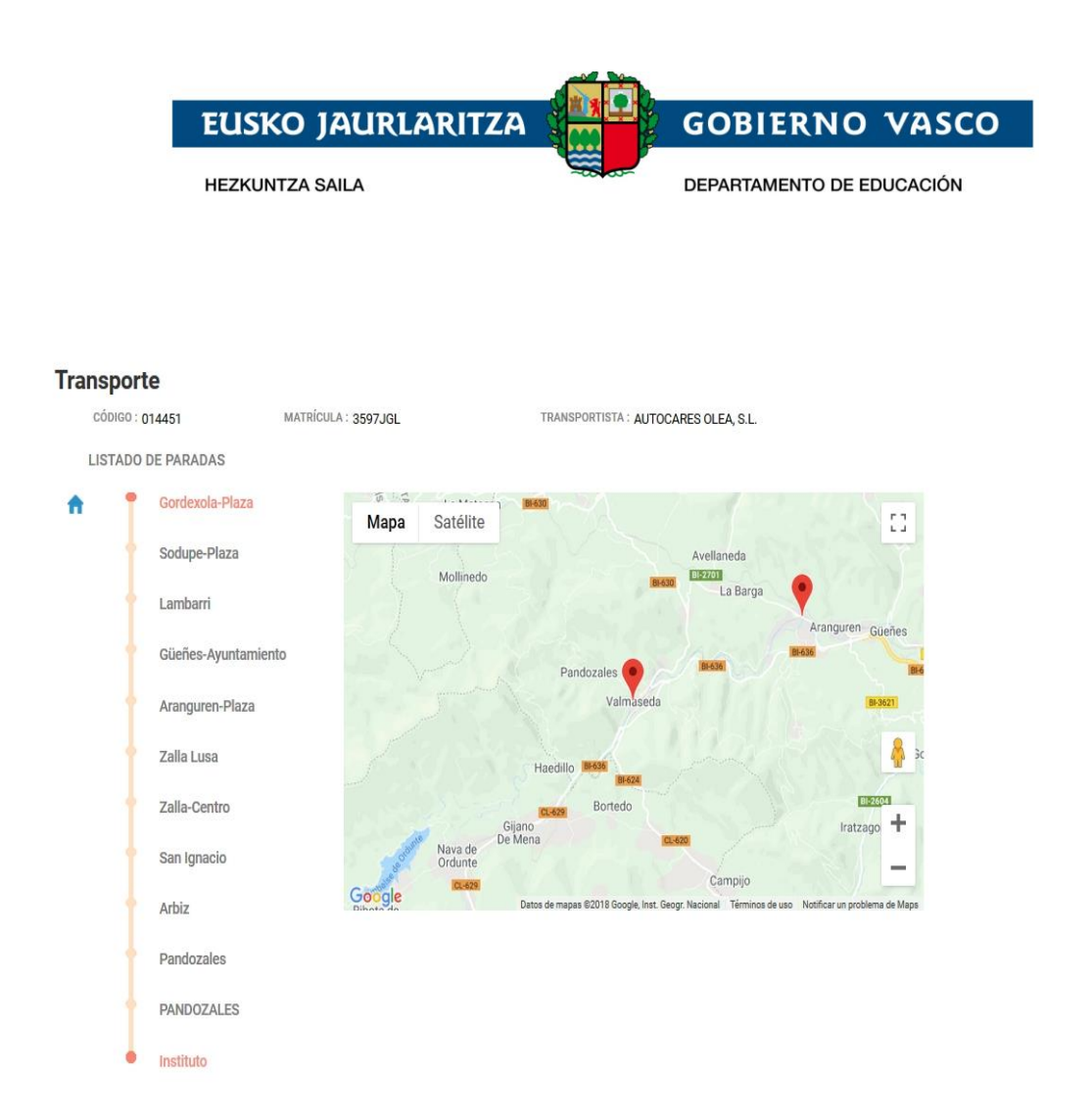

## 4.12 Comedores

En el apartado de **"Comedores"** (dentro del menú *"Otros servicios"*), el usuario puede consultar el calendario de los días que utiliza el servicio de comedor.

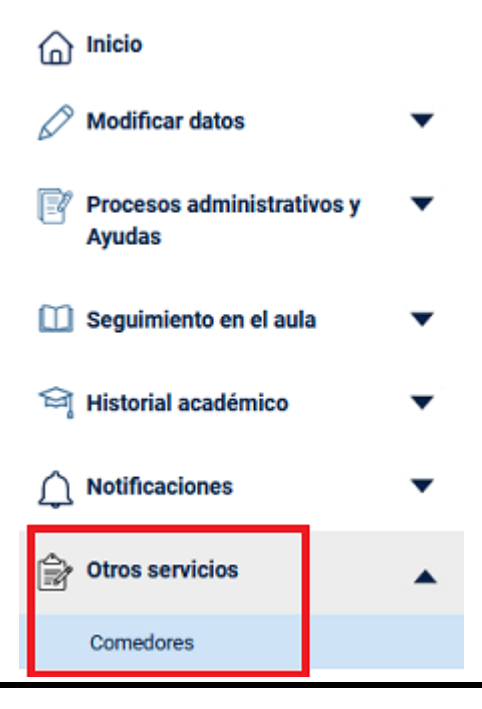

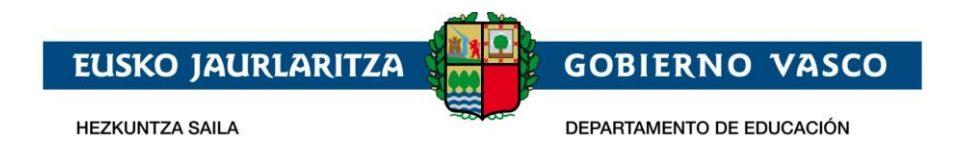

La información es de consulta, no puede ser modificada.

Los días Lectivos, los días NO Lectivos, los fines de semanas/festivos y los días contratados aparecerán tal y como describe la leyenda.

Además, se podrá descargar el Menú siempre y cuando esté añadido.

Se pueden añadir hasta 3 períodos de ausencia del hijo/a al comedor.

| Notificar faltas de asis             | tencia al comedor                               |                               |                             |      |          |               |
|--------------------------------------|-------------------------------------------------|-------------------------------|-----------------------------|------|----------|---------------|
| A través de esta sección puedes regi | istrar qué días tu hijo/hija Prueba Prueba Prue | ba no va a acudir al comedor. |                             |      |          |               |
| Periodo 1:                           | FECHA INICIO (*)<br>25/03/2019                  | <u>int</u>                    | FECHA FIN (*)<br>27/03/2019 |      | Eliminar |               |
| Periodo 2:                           | FECHA INICIO (*)                                | <u>imi</u>                    | FECHA FIN (*)               | dant | Eliminar |               |
| Periodo 3:                           | FECHA INICIO (*)                                | <u>timi</u>                   | FECHA FIN (*)               |      | Eliminar |               |
|                                      |                                                 |                               |                             |      |          | Guardar todos |

| Co | med             | lore               | S     | De    | escarg | ar Me   | nú |   |         |        |        |        |      |    |    |        |    |    |      |        | Inf   | ormac | ión de (<br>4,60€ | :uota:<br>/día |
|----|-----------------|--------------------|-------|-------|--------|---------|----|---|---------|--------|--------|--------|------|----|----|--------|----|----|------|--------|-------|-------|-------------------|----------------|
|    | Leyend<br>15 No | <b>da</b><br>ormal |       |       | 5 No L | .ectivo |    | 1 | 5 Fin d | e Semi | ana/Fe | stivo  |      |    | 15 | Reserv | a  |    | 15   | Devolu | icion |       |                   |                |
|    |                 |                    | Septi | embre | 2016   |         |    |   |         |        | Oct    | ubre 2 | 2016 |    |    |        |    |    | Novi | embre  | 2016  |       |                   |                |
|    |                 | Ma                 |       |       |        | Sá      | Do |   |         | Ma     |        |        |      | Sá | Do |        |    | Ma |      |        |       | Sá    | Do                |                |
|    |                 |                    |       | 1     | 2      | 3       |    |   |         |        |        |        |      | 1  |    |        |    | 1  | 2    | 3      | 4     | 5     | 6                 |                |
|    | 5               | б                  | 7     | 8     | 9      | 10      |    |   | 3       | 4      | 5      | 6      | 7    | 8  |    |        | 7  | 8  | 9    | 10     | 11    | 12    | 13                |                |
|    | 12              | 13                 | 14    | 15    | 16     | 17      |    |   | 10      | 11     | 12     | 13     | 14   | 15 | 16 |        | 14 | 15 | 16   | 17     | 18    | 19    | 20                |                |
|    | 19              | 20                 | 21    | 22    | 23     | 24      |    |   | 17      | 18     | 19     | 20     | 21   | 22 |    |        | 21 | 22 | 23   | 24     | 25    | 26    | 27                |                |
|    | 26              | 27                 | 28    | 29    | 30     |         |    | 1 | 24      | 25     | 26     | 27     | 28   | 29 | 30 |        | 28 | 29 | 30   |        |       |       |                   |                |
|    |                 |                    |       |       |        |         |    |   | 31      |        |        |        |      |    |    |        |    |    |      |        |       |       |                   |                |
|    |                 |                    | Dicie | embre | 2016   |         |    |   |         |        | En     | ero 20 | 017  |    |    |        |    |    | Feb  | rero 2 | 017   |       |                   |                |
|    |                 | Ma                 |       |       |        | Să      |    |   |         | Ma     |        |        |      | Sá |    |        |    | Ma |      |        |       | Sá    |                   |                |
|    |                 |                    |       | 1     | 2      | 3       |    |   |         |        |        |        |      |    | 1  |        |    |    | 1    | 2      | 3     | 4     | 5                 |                |
|    | 5               | 6                  | 7     | 8     | 9      | 10      |    |   | 2       | 3      | 4      | 5      | 6    | 7  |    |        | 6  | 7  | 8    | 9      | 10    | 11    | 12                |                |
|    | 12              | 13                 | 14    | 15    | 16     | 17      |    |   | 9       | 10     | 11     | 12     | 13   | 14 |    |        | 13 | 14 | 15   | 16     | 17    | 18    | 19                |                |
|    | 19              | 20                 | 21    | 22    | 23     | 24      | 25 |   | 16      | 17     | 18     | 19     | 20   | 21 |    |        | 20 | 21 | 22   | 23     | 24    | 25    | 26                |                |
|    | 26              | 27                 | 28    | 29    | 30     | 31      |    |   | 23      | 24     | 25     | 26     | 27   | 28 | 29 |        | 27 | 28 |      |        |       |       |                   |                |

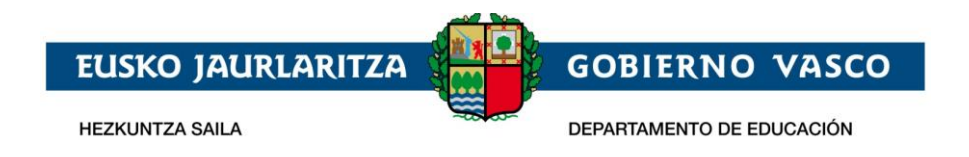

### 4.13 Becas y ayudas

En el apartado de **Becas y ayudas** (dentro del menú *"Procesos administrativos y Ayudas"*), el usuario puede consultar las solicitudes de becas que ha realizado este curso académico y el estado en el que se encuentran:

- Solicitada
- Provisional / Definitiva, indicando además si ha sido concedida o denegada.

| Ø  | Procesos administrativos y Ayudas |
|----|-----------------------------------|
|    | Pruebas de Acceso y Concursos     |
|    | Procesos de Admisión              |
| -[ | Becas y ayudas                    |
|    | Resoluciones                      |

### También podrá consultar las solicitudes de años anteriores.

| Informaci   | ón de becas            |                              |                       |             |
|-------------|------------------------|------------------------------|-----------------------|-------------|
| Solicitudes | curso académico actual |                              |                       |             |
| NÚN         | IERO DE EXPEDIENTE     | CENTRO                       | ESTADO RESOLUCIÓN     |             |
|             | BNU-17-48-032261       | IES SATURNINO DE LA PEÑA BHI | SOLICITADA            |             |
| Histórico d | e Solicitudes          |                              |                       |             |
| CURSO       | NÚMERO DE EXPEDIENTE   | CENTRO                       | ESTADO RESOLUCIÓN     |             |
| 2016        | BNU-16-48-038635       | IES SATURNINO DE LA PEÑA BHI | DEFINITIVA: CONCEDIDA | Ver Detalle |

Para las becas en estado provisional o definitiva, además, podrá consultarse un detalle del por qué no se ha concedido o del importe concedido, haciendo clic en "Ver Detalle".

| EUSKO JAURLARITZA       | ۹ ( <mark>۲۵</mark> | GOBIERNO           | VASCO    |
|-------------------------|---------------------|--------------------|----------|
| HEZKUNTZA SAILA         |                     | DEPARTAMENTO DE EL | DUCACIÓN |
|                         |                     |                    |          |
|                         |                     |                    | ~        |
|                         |                     |                    | ~        |
| ESTADO : CONCED         | IDA                 |                    |          |
| Número de Expediente    | BNU-16-48-03863     | 5                  |          |
| Estado de la Resolución | DEFINITIVA          |                    |          |
| Componente              |                     | Importe            |          |
| Material Escolar        |                     | 60€                |          |
| Comedor                 |                     | 340€               |          |
|                         | Importe Total       | 400€               |          |

## 4.14 Notificaciones

| ≡ <b>∧ikas</b> gunea                                                                                                    |                                                                                                    | (B) Nombre                                       |
|----------------------------------------------------------------------------------------------------|----------------------------------------------------------------------------------------------------|--------------------------------------------------|
| inicio                                                                                                    |                                                                                                    |                                                  |
| inicio                                                                                                    | Si participas en un proceso de admisión accede al menú <b>"Solicitudes de admisión"</b> para crear o<br>consultar tus solicitudes. | Si tienes alguna duda<br>consulta la guía de uso |
| <ul> <li>⊘ Modificar datos</li> <li>✓</li> <li>✓</li></ul> | Nombre Apellidos Cambiar persona (DE: 1111111A)                                                                                    | Solicitar<br>certificado de<br>matrícula         |
| 🛄 Seguimiento en el aula 🔹 🔻                                                                                                    | CENTRO : CPM XXXXXXX<br>CENTRO : CPM XXXXXXXXX<br>CENTRO : CPM XXXXXXXXXX                                                          |                                                  |
| 🖙 Historial académico 🔹 🔻                                                                                                    | NIVEL :<br>Enseñanzas Profesionales De Musica                                                                                      |                                                  |
| Procesos admisión y ▼<br>pruebas de acceso                                                                                                    | CURSO / MODELO MODALIDAD: GRUPO:<br>Segundo / A Piano MUPR Piano 2 A                                                               |                                                  |
|                                                                                                    | TUTOR/A:                                                                                                    |                                                  |

Desplegando el menú de notificaciones veremos el siguiente apartado:

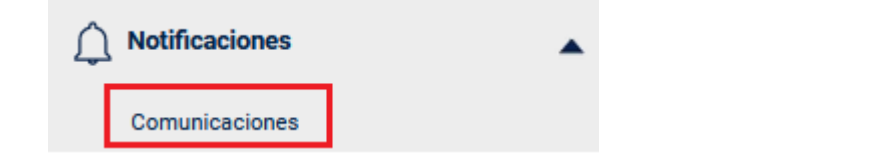

# 4.14.1 Comunicaciones

A través del apartado de **Comunicaciones**, que se ubica dentro del apartado *"Notificaciones"*, las familias o alumnos/as podrán comunicarse con los docentes.

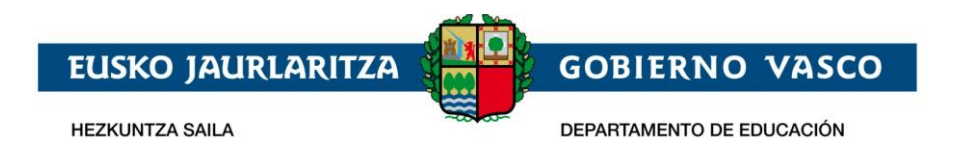

Desde el apartado comunicaciones, la familia (padre, madre, tutor legal) o alumno/a podrá enviar un mensaje dando al botón *"Nuevo mensaje"* 

| Comu      | nicaciones                |                                       |        | 0-0 / 0 | • | C Actualizar | Nuevo mensaje |
|-----------|---------------------------|---------------------------------------|--------|---------|---|--------------|---------------|
| Q Busca   | ar emisor/a               | Mensajes sin leer Mensajes archivados | Buscar |         |   |              |               |
| <u> </u>  | Comunicaciones recibida   | S Comunicaciones enviadas             |        |         |   |              |               |
|           | Origen                    | Asunto                                |        |         |   | Fecha        |               |
| No se han | encontrado comunicaciones |                                       |        |         |   |              |               |

Se abrirá la siguiente ventana:

| 📕 Nueva comunicación |                                      |        |          |
|----------------------|--------------------------------------|--------|----------|
| Destinatarios        |                                      |        |          |
| Asunto               |                                      |        |          |
| Contenido            | ՝՝՝՝՝՝՝՝՝՝՝՝՝՝՝՝՝՝՝՝՝՝՝՝՝՝՝՝՝՝՝՝՝՝՝՝ |        |          |
|                      |                                      |        |          |
|                      |                                      |        |          |
|                      |                                      |        |          |
| Adjuntos             | +Examinar                            |        |          |
|                      | ✓ Enviar aviso al destinatario       |        |          |
|                      |                                      | Cerrar | 🖪 Enviar |

Para seleccionar los destinatarios se clicará sobre el botón *"Seleccionar"* y se abrirá la siguiente pantalla:

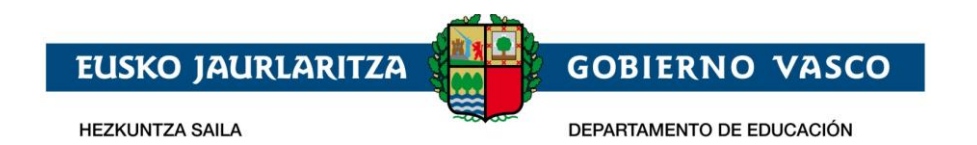

|                                                                                                    | 2d                                                                                                    |                           | Ххххх     |
|----------------------------------------------------------------------------------------------------|----------------------------------------------------------------------------------------------------|---------------------------|-----------|
| Comunicaciones > Nueva comunicaciór Sel                                                                                | leccione destinatarios                                                                                                   | Destinatarios del mensaje | ×         |
| Inicio       XX         Modificar datos       (PF         Procesos administrativos y       XX         Ayudas       (PF | XXXX XXXXX, XXXX<br>ROFESOR/A)<br>XXXX XXXXX, XXXX<br>ROFESOR/A)<br>XXXX XXXXXX, XXXX<br>ROFESOR/A)<br>XXXX XXXXXX, XXXX | »<br>«                    |           |
| (PF                                                                                                    | ROFESOR/A)                                                                                                    | Cerrar                    | Continuar |
| Nueva comunicación<br>Detalle comunicación                                                                             |                                                                                                    |                           |           |

Se seleccionarán los destinatarios a los que se desee enviar el mensaje:

- Puede hacerse de uno en uno, clicando sobre el nombre.

- O se pueden seleccionar todos a la vez, clicando en las dos flechitas centrales para pasar a la columna derecha de *"Destinatarios del mensaje"*.

- Puede deshacerse la selección dando a las dos flechas que señalan hacia la columna izquierda *"Seleccione destinatarios".* 

Una vez concluida la selección de los destinatarios se clicará el botón "Continuar".

Se rellenarán los campos obligatorios: "Asunto" y "Contenido".

Y en el apartado *"Adjuntos"* podrán adjuntarse hasta 5 documentos, de 15 MG cada uno como máximo.

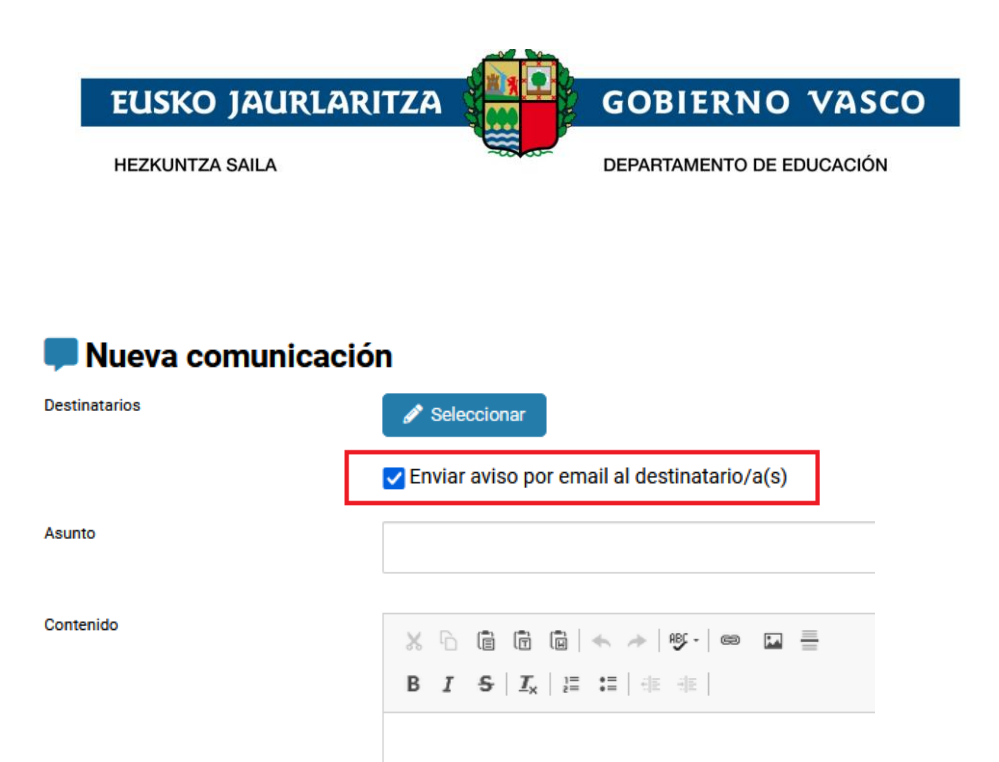

Si se marca el cheking *"Enviar aviso por email al destinatario/ (s)"*, el receptor en su correo recibirá un email del tipo: "Ha recibido una comunicación en el portal ikasgunea, acceda para visualizarla".

Una vez concluido se dará a *"Enviar".* Una vez enviado no podrá cancelarse el envío. Saldrá el siguiente mensaje informativo:

COMUNICACIÓN ENVIADA CORRECTAMENTE. PUEDE CONSULTAR TODAS SUS COMUNICACIONES PULSANDO AQUÍ Clicando sobre el mismo se va a la pantalla principal del apartado Comunicaciones.

| Comunicaciones                           |   |          |                                                   |                          |                             |                |                     |
|------------------------------------------|---|----------|---------------------------------------------------|--------------------------|-----------------------------|----------------|---------------------|
| <ul> <li>Inicio</li> <li></li></ul>      | • | 8        | XXXXXX XXXXX<br>DIE: 1111111A<br>IES XXXXXXXXXXXX | XXXX-                    |                             |                | Editar datos        |
| Procesos admisión y<br>pruebas de acceso | • | Comur    | nicaciones                                        |                          | 1-6 / 11 <                  | > 🔀 Actualizar | Nuevo mensaje       |
| 🔟 Seguimiento en el aula                 | • |          |                                                   |                          |                             |                |                     |
| 🔄 Historial académico                    | • | Q Buscar | emisor/a                                          | 🗌 Mensajes sin leer      | 🗌 Mensajes archivados       | Buscar         |                     |
| <b>Notificaciones</b>                    | • |          | Comunicaciones<br>recibidas                       | Comunicacion<br>enviadas | es                          |                |                     |
| Comunicaciones                           |   |          | Origon                                            | Acusto                   |                             |                | Facha               |
| Circulares y documentación               |   | U        | ongen                                             | Asunto                   |                             |                | recita              |
| Avisos                                   |   |          | XXXXXX XXXXX, XXXX                                | Mensaj                   | e a XXXXXXXXX               |                | 26/05/2021 11:26:39 |
|                                          |   |          | XXXXXX XXXXX, XXXX                                | Comun                    | icación a una FAMILIA con a | djunto         | 25/05/2021 14:12:14 |

Esta pantalla nos da acceso a: *"Comunicaciones recibidas "y "Comunicaciones enviadas"* clicando sobre cada título.

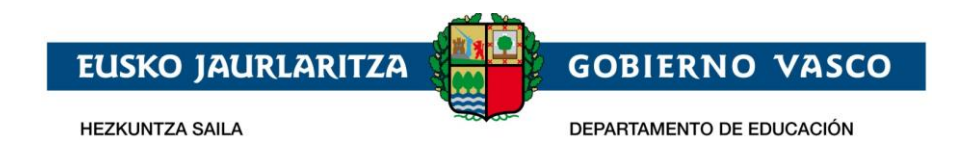

También nos permite buscar comunicaciones: por emisor (en bandeja entrada), destinatario (en bandeja salida) o filtrando la búsqueda marcando las casillas mensajes sin leer o mensajes archivados.

Los iconos significan lo siguiente:

Sobre abierto: mensaje leído.

Sobre cerrado: mensaje sin leer.

Bocadillo de conversación: mensaje tipo comunicación.

IMPORTANTE: Cuando un docente mande una comunicación a un/a alumno/a, su familia no podrá verlo. Y si lo manda a la familia (tutores legales) el alumno/a no podrá verlo. Solo lo ve el usuario identificado en Ikasgunea.

Además, se podrá ver el origen (emisor) del mensaje o destinatario, el asunto y la fecha de envío.

Clicando sobre la línea del mensaje se abrirá el detalle:

Detalle Comunicación:

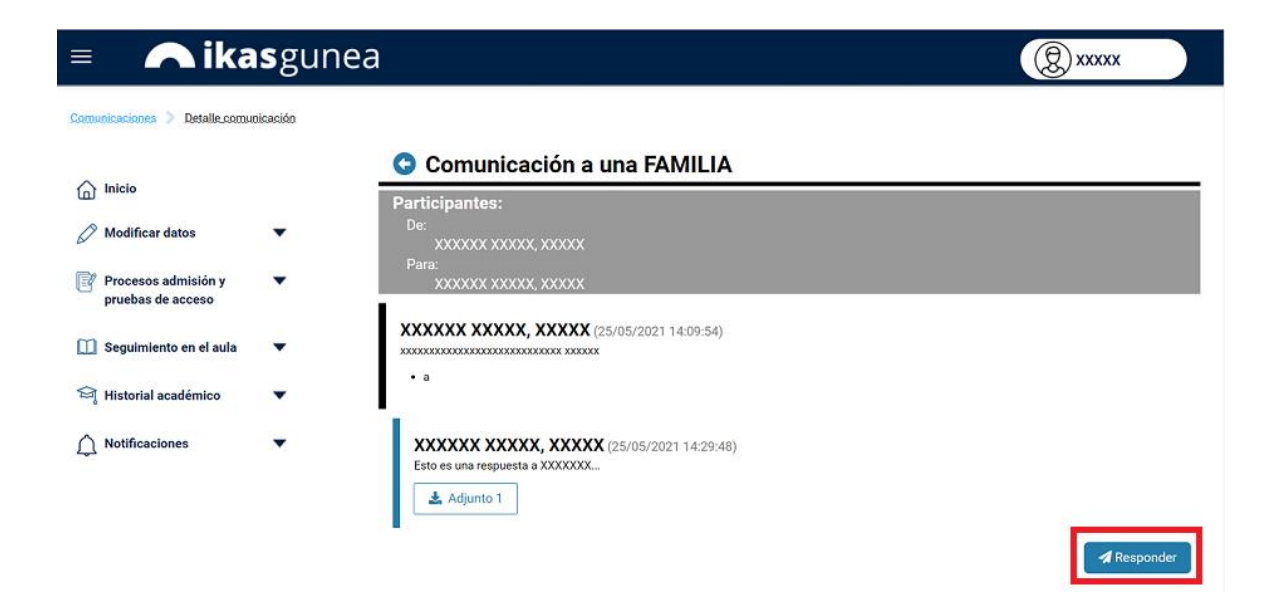

En el submenú del detalle comunicación tendremos la opción de *"Responder"*. Al usar a opción responder vendrán los destinatarios y el asunto prefijados.

Seleccionando el cuadrado de la izquierda de los mensajes se podrá archivar o borrar el mensaje, usando las opciones del submenú a la derecha:

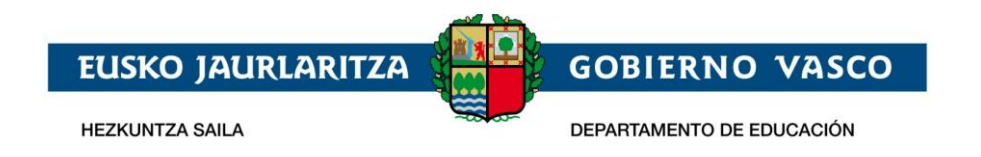

| Comu    | unicaciones                              | 1-6 / 12                                 | Actualizar     Nuevo mensaje |
|---------|------------------------------------------|------------------------------------------|------------------------------|
| Q, Busc | ar destinatario/a                        | ☐ Mensajes sin leer ☐ Mensajes archivado | Buscar                       |
| •       | Comunicaciones<br>recibidas              | Comunicaciones enviadas                  |                              |
|         | Destinatario/a                           | Asunto                                   | Fecha                        |
|         | <ul> <li>Nombre destinatarios</li> </ul> | Prueba envio rapido                      | 25/05/2021 17:10:07          |
|         | <ul> <li>Nombre destinatarios</li> </ul> | Prueba envio rapido                      | 25/05/2021 17:09:04          |
|         | <ul> <li>Nombre destinatarios</li> </ul> | Comunicación a una FAMILIA               | 25/05/2021 14:29:48          |
|         |                                          |                                          | Archivar 盲 Borrar            |

Si se clica el cuadrado superior a la izquierda de *"Destinatario/a"* se seleccionarán todas las comunicaciones de una vez.

Si se borran es de la visualización, no se cancela el envío. Si se archiva se quitan de la primera vista y se podrán buscar a través del buscador, filtrando por mensajes archivados (no se pueden desarchivar).

Por otra parte, en el apartado **"Materias y Docentes",** dentro del menú "Seguimiento en el aula", se ubica un botón de envío directo al docente con la misma funcionalidad de envío de mensajes:

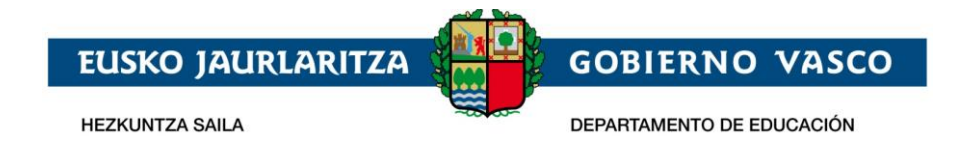

#### Docentes y equipo de dirección

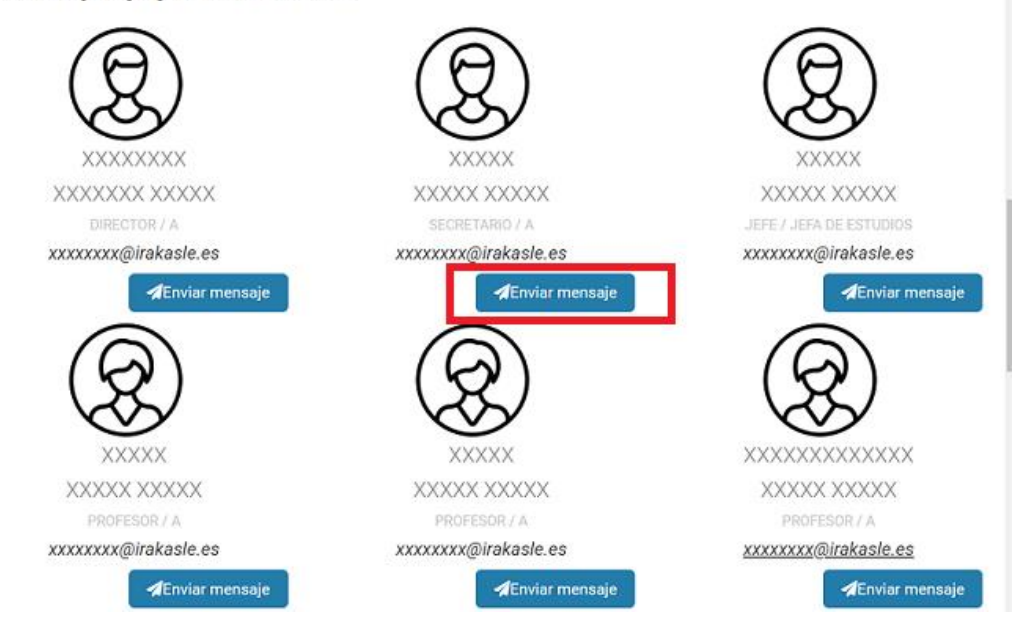

## Avisos

Significado icono campana: mensaje tipo aviso.

La diferencia entre el mensaje tipo aviso y el mensaje tipo comunicación, es que a la comunicación el destinatario podrá usar la opción responder directamente, y al aviso no se puede responder directamente (tendría que hacer un nuevo mensaje en caso necesario). Por otra parte, solo el docente podrá enviar avisos, las familias y alumnos no.

Clicando sobre la línea del aviso se nos abrirá el detalle.

Detalle Aviso:

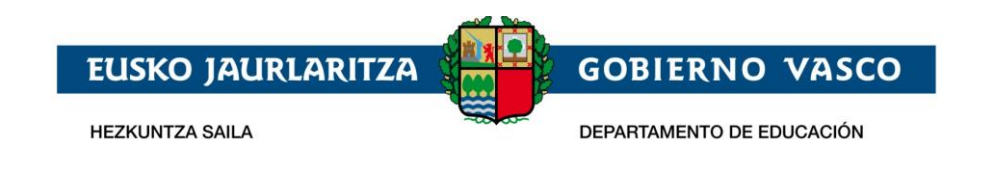

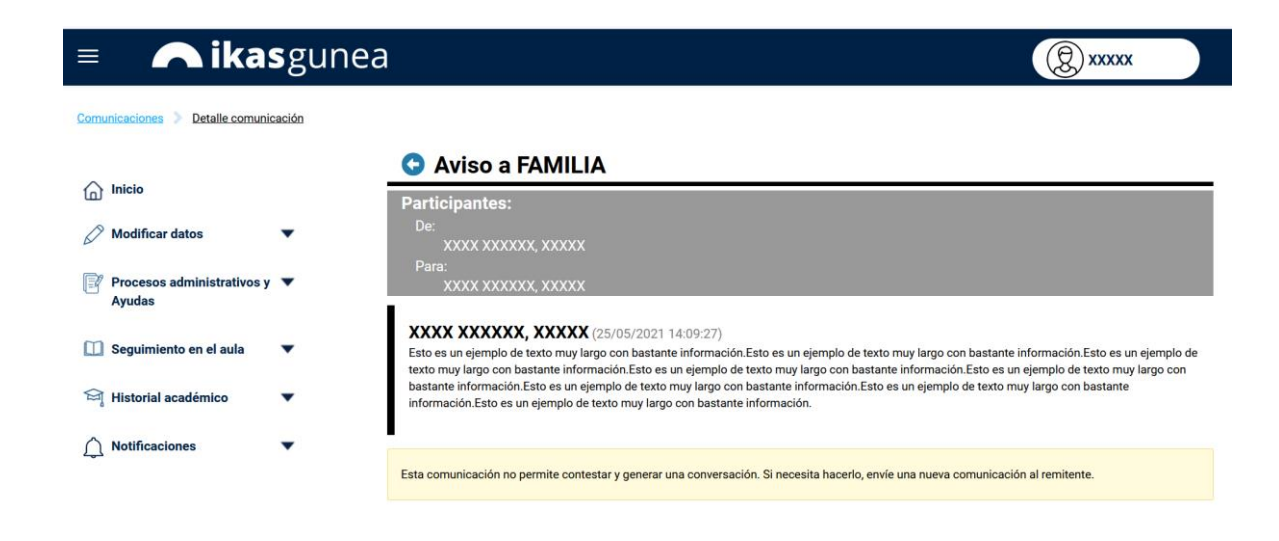

Las notificaciones se visualizarán también en el **menú principal**, en la parte inferior, como hasta el momento:

| / Modificar datos          | • |                    |                               |                            |
|----------------------------|---|--------------------|-------------------------------|----------------------------|
| ,                          |   |                    |                               |                            |
| Procesos administrativos y | • | XXXXXX             | X XXXXX XXXXXX 🛕 😋            | mbiar persona (DIE.: 11111 |
| Ayudas                     |   | (@) x              | xxxxx xxxxx xxxxxx            |                            |
| Seguimiento en el aula     |   |                    | CENTRO : CEIP XXXXXXX HLHI    |                            |
|                            |   |                    | i Más información             |                            |
| Calificaciones             |   | $\bigtriangledown$ | NIVEL :<br>Educación Infantil |                            |
| Faltas                     |   |                    | CURSO / MODELO                | GRUPO:                     |
| Cuadro Horario             |   |                    | XXXXXXXXXX                    | XXXXXXXXXX                 |
| Matazia - Danastas         |   |                    |                               | TUTOR/A:                   |
| materias y bocentes        |   |                    |                               | *****                      |
| Calendario escolar         |   |                    |                               |                            |
| 🗃 Historial académico      | • |                    |                               |                            |
|                            |   |                    |                               |                            |
| Notificaciones             | • | A Notificaci       | iones                         |                            |
|                            |   | ÷Houndadi          | ioneo                         |                            |
| Otros servicios            |   | No tienes noti     | ificaciones pendientes        |                            |
| Comedores                  |   |                    |                               |                            |
|                            |   |                    |                               |                            |
| -                          |   |                    |                               |                            |

Finalmente, arriba a la derecha, en el icono en forma de campana aparecerán las 3 últimas notificaciones y las 3 últimas comunicaciones.